國立臺灣大學醫學院附設醫院 研究倫理委員會申請暨審查管理系統 (e-REC)

新案申請系統操作手冊(主持人/授權使用者)

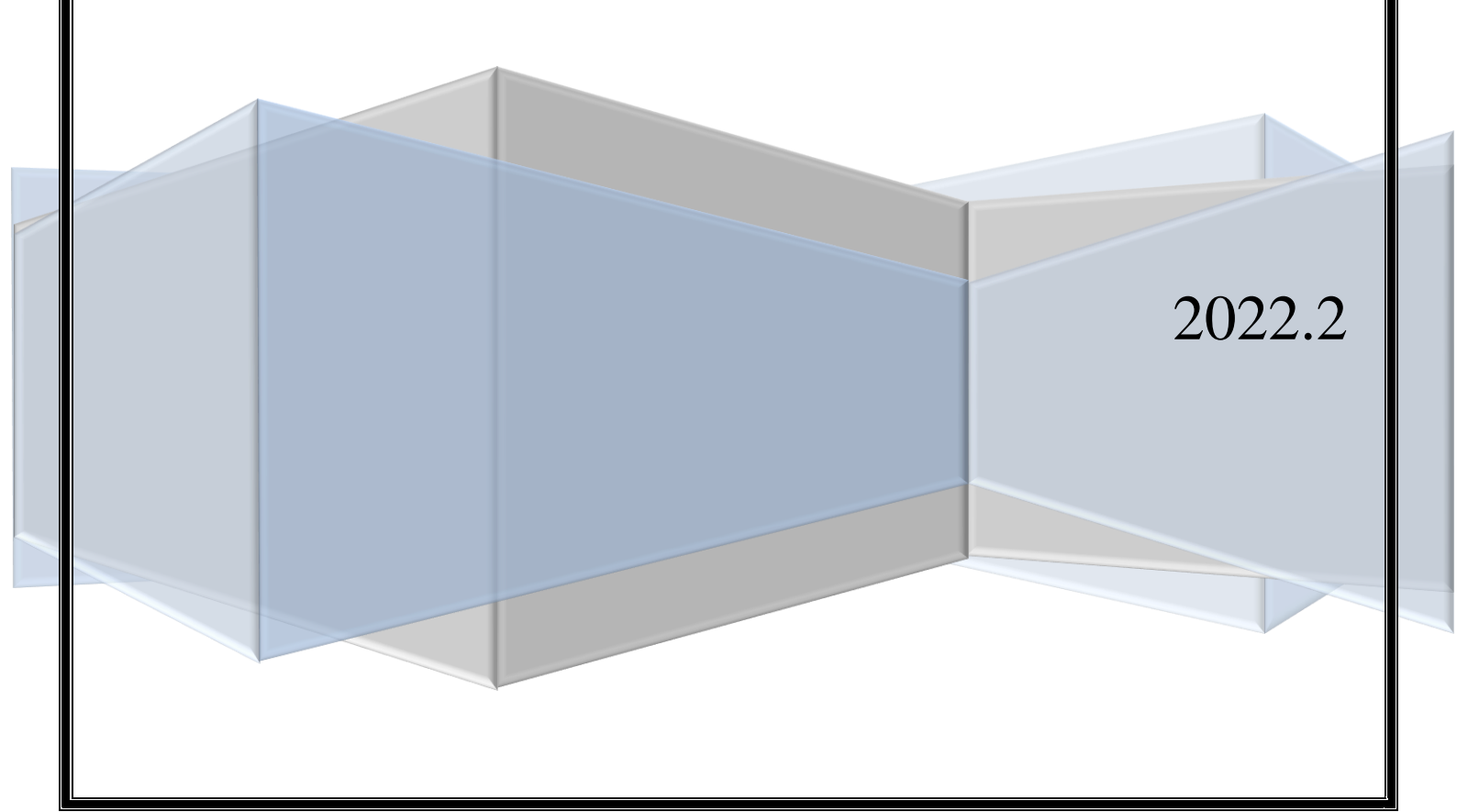

| 目 | 錄 |
|---|---|
|   | ~ |

| 登入與維護個人資料                      | 1   |
|--------------------------------|-----|
| 一、本會 e-REC 系統網址                | 1   |
| 二、帳號申請                         | 1   |
| (一) 臺大醫院體系主持人之帳號               | 1   |
| (二) 非臺大醫院體系主持人之帳號(例如:國立臺灣大學申請, | K)2 |
| (三) 研究助理之帳號                    | 3   |
| (四) 廠商管理者之帳號                   | 5   |
| (五) 廠商人員之帳號                    | 7   |
| 三、個人資料管理                       | 8   |
| 申請新案                           | 12  |
| 一、頁籤簡介                         | 12  |
| 二、新增新案申請                       | 13  |
| 三、新案申請資料填寫【案件資訊頁面】             | 15  |
| (一) 案件資訊頁面                     | 15  |
| (二) 研究團隊                       | 16  |
| <ul><li>(三) 申請案相關資料</li></ul>  | 20  |
| 1. 新案申請書                       | 20  |
| 2. 上傳/檢視案件相關文件                 | 24  |
| 3. 計畫主持人聲明書                    | 26  |
| 4. 審查費                         | 27  |
| 5. 送出案件                        |     |
| (四) 審查流程相關程序                   |     |
| 1. 行政審查須修正                     | 30  |
| 2. 請主持人補正                      | 32  |
| 3. 行政審查接受                      | 32  |
| 回覆新案審查意見                       |     |
| 一、預覽審查意見                       | 33  |
| 二、初審意見與回覆                      | 35  |
| 二、複審意見與回覆                      |     |
| 三、行政中心確認回覆內容尚需補件               |     |
| 四、會議決議意見與回覆                    | 40  |
| 審查核准與後續案件申請                    | 41  |
| 編輯案件聯絡人與授權使用者                  |     |

# 登入與維護個人資料

一、本會 e-REC 系統網址

https://reg.ntuh.gov.tw/RECManageSystem/

二、帳號申請

### (一) 臺大醫院體系主持人之帳號

- 請以 Portal 帳號密碼登入。
   \*提醒您:本系統登入之密碼與 Portal 連動,故若 Portal 修改密碼時, 登入此系統需使用更新的密碼。
   \*若您主要專任於學校、不定期專任於醫院之主持人,建議以「非臺大 醫院體系主持人」方式申請帳號,避免後續帳號因 Portal 連動而被關閉 權限。
- 若您為第一次登入本系統,僅能登入並維護個人資料管理頁面(此時尚 無法申請案件),請靜待本會帳號審核,待審核通過後,會由本中心開 啟【計畫主持人】之權限,開啟後即可開始申請案件。
- 3. 帳號啟用通知信如下:

『研究倫理委員會申請暨審查系統』註冊結果通知 臺大醫院-研究倫理委員會 <ntuhrec@ntuh.gov.tw>

```
收件看: ntubuse©ntub.gov.tw
副本: ntubuse@ntub.gov.tw
您好:
威謝您的註冊,您註冊帳號為:員工編號,
```

審核結果為:通過。

寄件日期: 2021/9/15 (週三) 上午 10:06

權限申請: 計畫主持人:是 廠商管理者:否

【備註】:

次好:您的帳號已核准。您屬台大醫院體系人員,e-REC線上系統可帶入院內之人事基本資料及TMS課程時數,請使用Portal帳號密碼登入e-REC後,至「個 人資料管理」學歷、經歷頁範點選「從人事系統抓取」:個人時數頁範點選「從TMS抓取」即可帶入,以節省輸入資料之時間,另,原於PTMS系統登錄之 教育訓練時數,將陸續協助置入本系統。申請案件之操作手冊請至研究倫理委員會網頁(<u>https://www.ntuh.gov.lw/RECO/Fpage.action?muid=5173&fid=5787</u>)下 載。若有任何疑問,歡迎來信或來電承辦人陳依煜管理師(電話:02-3366-7198)。

登入網址為國立臺灣大學醫學院附設醫院研究倫理委員會申請暨審查管理系統

若還有任何問題,請盡速與本會行政中心連絡,謝謝您! 臺大醫院研究倫理委員會行政中心敬上

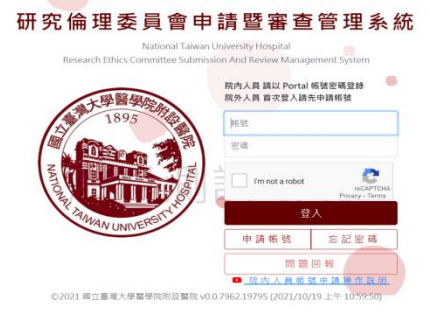

國立臺灣大學醫學院附設醫院

- (二) 非臺大醫院體系主持人之帳號(例如:國立臺灣大學申請人)
  - 1. 若您為第一次申請帳號,請先點選【申請帳號】。
  - 2. 輸入您的一般資訊及帳號資訊:
  - 一般資訊
    - 中文姓名、英文姓名、機構與部門、職稱:請完整填寫,以利本會 核對權限資料。
    - 電話、電子郵件:請完整填寫,以利本會與您聯繫。
    - 是否為主持人(含協同主持人):請點選「是」。
    - 是否為廠商管理者:請點選「否」。
  - 帳號資訊
    - 查詢所屬計畫主持人(或廠商管理者):請空白,毋需填寫。
    - 帳號:長度必須介於 6-30,需有兩個以上英文字母開頭。
    - 密碼:長度至少必須為 8 個字元。

| 一般資訊                                         |                                    |          | 帳號資訊                                     |            |
|----------------------------------------------|------------------------------------|----------|------------------------------------------|------------|
| 申請人(計畫主持人)資格條件:<br>請參閱「台大醫院研究倫理委員會3<br>中文姓名* | <sup>6</sup> 理之本院計畫主持人資格」<br>英文姓名* |          | 查詢所屬計畫主持人(或廠商管理者)<br>(著您為助理或廠商人員,請填寫您的主持 | 9人姓名或廠商名稱) |
| 計畫主持人                                        | PI                                 |          |                                          |            |
| 毆話*                                          | 電子郵件*                              |          | 報號* (長度必須介於6-20,需有兩個以上<br>ABCD123456     | ;英文字母開頭)   |
| 可聯繫之電話                                       | ntuhrec@ntuh.gov.tw                |          | 密碼* (長度至少必須為 8 個字元)                      |            |
|                                              |                                    |          |                                          |            |
| 機構*(時填寫關鍵字即可搜尋重機構<br>臺大醫院                    | 時)                                 | •        | 確認密碼*                                    |            |
| 音阝严与                                         |                                    |          |                                          |            |
| 研究倫理委員會行政中心                                  |                                    | -        | 註冊                                       | 回到登入頁      |
| <b>耳蛇: 卡瓜: *</b>                             |                                    |          |                                          |            |
| 主治醫師                                         |                                    | *        |                                          |            |
| 申請廠商管理者帳號請上傳公司核影<br>中攮一上傳                    | 發公文(必備),並在藥商許可執照                   | 或雪業登記    |                                          |            |
| 公司核發公文                                       |                                    |          |                                          |            |
| 選擇檔案未選擇任何檔案                                  |                                    |          |                                          |            |
|                                              |                                    |          |                                          |            |
| 藥商許可執照                                       | 登業登記                               |          |                                          |            |
| 選擇檔案 未選擇任何檔案                                 | 選擇檔案 未選擇任何檔題                       | <u>飛</u> |                                          |            |
| 是否為主持人(含協同主持人)*                              | 是否為廠商管理者*                          | _        |                                          |            |
| ● 是 ○ 蒼                                      | (申請公司總帳號者請<br>選「是」,其他委託#           | 変荷       |                                          |            |
|                                              | 等人員請勾「否」並#<br>所屬廠商等理書)             | 真寫       |                                          |            |
|                                              |                                    |          |                                          |            |
|                                              |                                    |          |                                          |            |

3. 上述資料填寫完畢後,點選【註冊】,即可完成帳號申請並收到註冊通

| 知      | <b>信,如下:</b>                                            |
|--------|---------------------------------------------------------|
| ۳Z     | 研究倫理委員會申請暨審查系統』註冊通知                                     |
| 臺      | 大醫院-研究倫理委員會 <ntuhrec@ntuh.gov.tw></ntuhrec@ntuh.gov.tw> |
| 寄件     | 日期: 2021/9/15 (週三) 上午 10:02                             |
| 收件     | 🕋 ntuhrec@ntuh.gov.tw                                   |
| 副本     | ntuhrec@ntuh.gov.tw                                     |
| 您<br>感 | 好:<br>謝您的註冊,請等候 email 通知審核結果後,再登入本會 e-REC 系統。           |
| 臺      | 大醫院研究倫理委員會行政中心敬上                                        |

4. 請靜待本會帳號審核。審核通過後,會收到系統註冊結果通知信,如下:

<sup>●</sup>研究倫理委員會申請暨審查系統。註冊結果通知 臺大醫院-研究倫理委員會 <ntuhrec@ntuh.gov.tw> <sup>●</sup>年日期 2021/9/15 (億) 上午 10.06 WH= ntubuse@ntub.yov.tw 副本: ntubuse@ntub.yov.tw 您好: 」
感謝您的註冊,您註冊帳號為:員工編號,

審核結果為:通過。 權限申請: 計畫主持人:是 廠商管理者:否

[備註]:

、2017年17-20 送好: 您好味就已核准。請登入e-REC後,至「個人資料管理」學歷、經歷、著作等頁籤新增相關資訊;個人時數頁籤請上傳相關課程時數,另,原於PTMS系統 登録之教育訓練時數,將陸續協助置入本系統。申請案件之操作手冊請至研究倫理委員會網頁(<u>https://www.ntuh.gov.tw/RECO/Fpage.action?</u> muid=5172&tid=5782)下載。若有任何疑問,歡迎來信或來電承辦人陳依煜管理師〈電話:02-3366-7198〉。

登入網址為 國立臺灣大學醫學院附設醫院 研究倫理委員會申請暨審查管理系統

若還有任何問題,請盡速與本會行政中心連絡,謝謝您! 臺大醫院研究倫理委員會行政中心敬上

- 確認信中【權限申請】欄位之「計畫主持人」為「是」時,即可開始申 請案件。
- (三) 研究助理之帳號
  - 1. 若您為第一次申請帳號,請先點選【申請帳號】。
  - 2. 輸入您的一般資訊及帳號資訊:
  - 一般資訊
    - 中文姓名、英文姓名、機構與部門、職稱、電話、電子郵件:請完 整填寫。
    - 是否為主持人(含協同主持人):請點選「否」。
    - 是否為廠商管理者:請點選「否」。
  - 帳號資訊
    - 查詢所屬計畫主持人(或廠商管理者):請填寫計畫主持人姓名。
    - 帳號:長度必須介於 6-30,需有兩個以上英文字母開頭。
    - 密碼:長度至少必須為 8 個字元

\*若申請研究助理之帳號,無法擔任協同主持人。

| 一般資訊                                |                          | 帳號資訊                                              |
|-------------------------------------|--------------------------|---------------------------------------------------|
| 申請人(計量主持人)資格條件:<br>請參閱「台大醫院研究倫理委員會引 | 受理之本院計畫主持人資格」            | 查詢所屬計畫主持人(或廠商管理者)<br>(若您為助理或廠商人員,請供寫您的主持人姓名或廠商名稱) |
|                                     | assistant                | 計畫主持人(臺大醫院研究備理委員會行政中心主治醫師)                        |
| 研究的理                                | assistant                |                                                   |
|                                     |                          | 輯號* (長度必須介於6-20,需有兩個以上英文字母開頭)                     |
| 奉話*                                 | 電子郵件*                    | <u>BB12345</u>                                    |
| 連絡雷話                                | 主要聯繫之信箱                  |                                                   |
|                                     |                          | ━                                                 |
|                                     |                          |                                                   |
| 機構*(請填寫關鏈字即可搜尋貴機                    | 特)                       |                                                   |
| 國立臺灣大學                              |                          | ★ 確認密碼*                                           |
|                                     |                          |                                                   |
| 部門                                  |                          |                                                   |
|                                     |                          |                                                   |
| 點擊這裡輸入關鍵学或以右側                       | ト拉按鈕選擇                   | 1 回到登入貢                                           |
| Detrains J.                         |                          |                                                   |
| J 戰 村長 *                            |                          |                                                   |
| 行政助理                                |                          | -                                                 |
|                                     |                          |                                                   |
| 申請廠商管理者帳號請上傳公司核<br>1中擇一上傳           | 發公文(必備),並在藥商許可執照         |                                                   |
| 公司核發公文                              |                          |                                                   |
| 選擇檔案 未選擇任何檔案                        |                          |                                                   |
|                                     |                          |                                                   |
|                                     |                          |                                                   |
| 藥商許可執照                              | 營業登記                     |                                                   |
| 選擇檔案 未選擇任何檔案                        | 選擇檔案 未選擇任何檔案             |                                                   |
| <u></u>                             |                          |                                                   |
|                                     |                          |                                                   |
| 是否為主持人(含協同主持人)*                     | 是否為廠商管理者*                |                                                   |
|                                     | (申請公司總帳號者請)              |                                                   |
|                                     | 選:是」,吴他愛託牌<br>等人言語句「否,前# |                                                   |
|                                     | 所屬廠商管理者)                 | 5                                                 |
|                                     |                          |                                                   |
|                                     |                          |                                                   |

3. 上述資料填寫完畢後,點選【註冊】,即可完成帳號申請,請通知您的 計畫主持人審核您的帳號。審核通過後,會收到系統註冊結果通知信,

如下:

『研究倫理委員會申請暨審查系統』註冊結果通知 「切力」開建安美音中:弱量者旦示初』4 mm和未知スロ 蓋大醫院・研究倫理委員會 <nththree@ntuh.gov.tw> 著作智路: 2021/915 (建三)上午 10.40 取作者: ntblase@ntbl.gov.tw 副本: ntblase@ntbl.gov.tw

您好: 威謝您的註冊,您註冊帳號為:您所申請之帳號,

審核結果為:通過。

權限申請: 計畫主持人:否 廠商管理者:否

【佛註】: 您好:您的桌號已核准。請登入。-REC後,至「個人資料管理」學歷、經歷、著作等頁籤新增相關資訊;個人時數頁籤請上傳相關課程時數。申請案件之 操作手冊讀至研究倫理委員會網頁(<u>https://www.ntuh.gov.tw/RECO/Fpage.action?muid=5173&fid=5787</u>)下載。若有任何疑問,歡迎來信或來電承辦人陳侬煜管 理師,(02)3366-7193。

登入網址為國立臺灣大學醫學院附設醫院研究倫理委員會申請暨審查管理系統

若還有任何問題,請盡速與本會行政中心連絡,謝謝您! 臺大醫院研究倫理委員會行政中心敬上

- (四) 廠商管理者之帳號
  - 1. 若您為第一次申請帳號,請先點選【申請帳號】。
  - 2. 輸入您的一般資訊及帳號資訊:
  - 一般資訊
    - 中文姓名、英文姓名:請完整填寫公司全名。
    - 機構:請選取公司名稱,若搜尋不到,請來信告知本會新增。
    - 部門、職稱:請填寫為「其他」。
    - 電話、電子郵件:請填寫公司通用電話及信箱。
    - 是否為主持人(含協同主持人):請點選「否」。
    - 是否為廠商管理者:請點選「是」。
  - 帳號資訊
    - 查詢所屬計畫主持人(或廠商管理者):請空白,毋需填寫。
    - 帳號:長度必須介於 6-30,需有兩個以上英文字母開頭。
    - 密碼:長度至少必須為8個字元。

\*請以公司全名申請一組【廠商管理者】帳號(IM),帳號及密碼之設置, 請以公司通用帳號申請,避免因負責人員離職而無法使用。若有上述情 形,請以公司來函申請異動。

| 一般資訊                                                  |                                                    | 帳號資訊                                              |
|-------------------------------------------------------|----------------------------------------------------|---------------------------------------------------|
| 申請人(計畫主持人)資格條件:<br>請參聞「台大彊院研究倫理委員會:                   | 受理之本院計畫主持人資格」                                      | 查詢所屬計畫主持人(或廠商管理者)<br>(頓信為即運或廠同人員,請填高信的主持人姓名或廠商名稱) |
| 中文姓名*                                                 | 英文姓名*                                              |                                                   |
| 廠商中文全名                                                | 廠商英文全名                                             |                                                   |
|                                                       |                                                    | <b>帳號*(長度必須介於6-20) 需有兩個以上英文字母開頭)</b>              |
| 電話*                                                   | 電子郵件*                                              | GM12345                                           |
| 公司主要聯繫電話                                              | 公司主要聯繫信箱                                           |                                                   |
|                                                       |                                                    | - 密碼*(長度至少必須為8個字元)                                |
|                                                       |                                                    | •••••                                             |
| 機構*(請填為關鍵字即可搜尋實機                                      | (碑)                                                | 密碼 長度至少必須為 8 個字元。                                 |
| 000公司                                                 |                                                    | 確認密碼*                                             |
| <b>晋</b> 9 昭                                          |                                                    | •••••                                             |
| 其他                                                    |                                                    |                                                   |
| 戰 稱:*                                                 |                                                    | <del>註冊</del> 回到登入頁                               |
| 其他                                                    |                                                    |                                                   |
| 申請範商管理金根號請上傳公司核<br>中運一上傳<br>公司核發公文<br>選擇檔案 公司申請公文.doc | 發公文(必備),並在 <b>讓南</b> 許可執照<br>X                     | 端 荆 至 祀                                           |
| 藥商許可執照                                                | 營業登記                                               |                                                   |
| 選擇檔案 葉商許照.docx                                        | 選擇檔案 未選擇任何檔案                                       |                                                   |
| 是否為主持人(含協同主持人)*                                       | 是否為廠商管理者*                                          |                                                   |
| <u> </u>                                              | (申請公司總帳號者請<br>選「是」,其他委託順<br>等人員請勾「否」並#<br>所屬廠商營理者) |                                                   |
|                                                       | ● 是 ○ 酉                                            |                                                   |

 上述資料填寫完畢後,點選【註冊】,即可完成帳號申請,請靜待本會 帳號審核。審核通過後,會收到系統註冊結果通知信,如下:

| 「「「「」」では、「」」 | 『研究倫理委員會申請暨審查系統』註冊結果通知<br>臺大醫院-研究倫理委員會 <ntuhrec@ntuh.gov.tw><br/>6年日期: 2021/9/15 (週三)上午 11:33<br/>g件書: ntuhrec@ntuh.gov.tw<br/>]本: ntuhrec@ntuh.gov.tw</ntuhrec@ntuh.gov.tw> |
|--------------|----------------------------------------------------------------------------------------------------|
|              | 您好:<br>威謝您的註冊,您註冊帳號為: <mark>GM123456</mark> ,                                                                                                    |
|              | 審核結果為:通過。                                                                                                    |
|              | 權限申請:<br>計畫主持人:否<br>廠商管理者:是                                                                                                    |
|              | 【備註】:<br>您好:帳號已核准。                                                                                                    |
|              | 登入網址為國立臺灣大學醫學院附設醫院研究倫理委員會申請暨審查管理系統                                                                                                    |
|              | 若還有任何問題,請盡速與本會行政中心連絡,謝謝您!<br>臺大醫院研究倫理委員會行政中心敬上                                                                                                    |

4. 此時即可登入 e-REC 系統檢核公司人員帳號。登入後,點選畫面左側

【使用者管理】, 並於【等候認證】之頁籤中, 檢核帳號。

| 臺大醫院倫委會<br>申請暨審查管理系統 | 首頁 > 行政 > 使用者管理         目前登入:廠商中文全名         問題回 |       |        |    |      |    |                  |
|----------------------|-------------------------------------------------|-------|--------|----|------|----|------------------|
| 1895                 | 搜尋:                                             |       |        |    |      |    |                  |
|                      | 等候認證 已啟<br>1 使用者等候                              | 用 已停用 |        |    |      |    |                  |
|                      | 帳號                                              | 姓名    | 電子郵件   | 職稱 | 機構   | 部門 | 申請時間             |
|                      | harry12345                                      | 廠商人員  | 主要聯絡信箱 | 其他 | 公司名稱 | 其他 | 2021/09/15 11:52 |
| Sint                 |                                                 |       |        |    |      |    |                  |
| 行政                   |                                                 |       |        |    |      |    |                  |
| 使用者管理                |                                                 |       |        |    |      |    |                  |

5. 確認為公司內人員後,點選【審查結果】再點選【帳號審核完成】,即

可完成帳號檢核。

| 臺大醫院倫委會<br>申請暨審查管理系統                                                                                                    | 首頁、使用者管理、使用者編輯                                        |
|----------------------------------------------------------------------------------------------------|-------------------------------------------------------|
| 1895<br>North Contraction of the second second | <u>基本資料</u><br>使用者資訊                                  |
|                                                                                                    | 4號 harry12345<br>中文姓名 廠商人員<br>英文姓名 [CRA<br>機構 使 陽亮名 ▲ |
| 行政                                                                                                    | 第71 其他 ~        現得*     其他 ~        電話*     電話        |
| 使用者管理                                                                                                    | "就話" 27                                               |
|                                                                                                    | 審核結果                                                  |
|                                                                                                    | 審查編果* ● 接受申請 ○ 拒絕申請<br>審查編果説明                         |
| 網掛測試環:                                                                                                    | <b>亂號審</b> 核宛成<br>回到使用審管理列表                           |

6. 後續可從【已啟用】及【已停用】頁籤管理公司內人員。

| 臺大醫院倫委會<br>申請暨審查管理系統 | 首頁 > 行政 > 個  | 同者管理         |                     | 目前登入                            | :廠商中文全名 問題回報 3 | 登出 |  |  |
|----------------------|--------------|--------------|---------------------|---------------------------------|----------------|----|--|--|
| 1大學醫學院。              | 搜尋:          |              | ● 登入帳號 ○ 好          | ● 登入帳號 ○ 姓名 ○ 職稱 ○ 機構 ○ 部門 ○ 角色 |                |    |  |  |
| 1895                 | 等候認證 已啟用     | 转候認證 已啟用 已停用 |                     |                                 |                |    |  |  |
|                      | 1 使用者已啟用     |              |                     |                                 |                |    |  |  |
|                      | 中長号虎         | 姓名           | 電子郵件                | 最後登入時間                          | 角色             |    |  |  |
| R AWALL COST         | 🏁 harry12345 | 廠商人員         | ntuhrec@ntuh.gov.tw |                                 |                | î  |  |  |
| IN UNIVER            |              |              |                     |                                 |                |    |  |  |
| 行政                   |              |              |                     |                                 |                |    |  |  |
|                      |              |              |                     |                                 |                |    |  |  |
| 使用者管理                |              |              |                     |                                 |                |    |  |  |

- 7. 若公司內有人員離職,從【已啟用】頁籤點選௸,即可停用其帳號。
- (五) 廠商人員之帳號
  - 1. 若您為第一次申請帳號,請先點選【申請帳號】。
  - 2. 輸入您的一般資訊及帳號資訊:
  - 一般資訊
    - 中文姓名、英文姓名、電話、電子郵件:請完整填寫。
    - 機構:機構請選取任職公司。
    - 部門、職稱:請填寫為「其他」。
    - 是否為主持人(含協同主持人):請點選「否」。
    - 是否為廠商管理者:請點選「否」。
  - 帳號資訊
    - 查詢所屬計畫主持人(或廠商管理者):請填寫貴公司之帳號。
    - 帳號:長度必須介於 6-30,需有兩個以上英文字母開頭。
    - 密碼:長度至少必須為8個字元。

\*完成註冊後,將由貴公司之廠商管理者審核本次申請之帳號。

| 一般資訊                                     |                                                  | 帳號資訊                                                        |  |  |  |
|------------------------------------------|--------------------------------------------------|-------------------------------------------------------------|--|--|--|
| 申請人(計量主持人)資格條件<br>時参閱 台大醫院研究倫理委員<br>中文姓名 | :<br>會受理之本院計畫主持人資格」<br>英文姓名*                     | 查詢所屬計畫主持人(或廠商管理者)<br>(喻忽為助理或廠商人員,請填寫您的主持人姓名或廠商名稱)<br>廠商中文全名 |  |  |  |
| 敝闾入員                                     | CRA                                              | # 94×1月の2011年大阪の11日を大阪の時間(1)                                |  |  |  |
|                                          |                                                  | 戰號。(長度必須77於6-20,帶有兩個以上英文字母開頭)<br>barnd 2345                 |  |  |  |
| 電配音舌 *                                   | 電量子型的件*                                          | Harry 12545                                                 |  |  |  |
| 主要聯繫電話                                   | 主要聯繫信箱                                           | 審碼*(長度至少必須為8個字元)                                            |  |  |  |
|                                          |                                                  | •••••                                                       |  |  |  |
| 機構* (請填寫關鍵字即可提尋書)                        | 機構)                                              | 石宿 前型 瑞洲 石橋 *                                               |  |  |  |
| 廠商中文全名                                   |                                                  |                                                             |  |  |  |
|                                          |                                                  |                                                             |  |  |  |
| 音作户与                                     |                                                  | \$P\$                                                       |  |  |  |
| 其他                                       |                                                  |                                                             |  |  |  |
| ■ 102 年 114 <del>*</del>                 |                                                  |                                                             |  |  |  |
| 耳他                                       |                                                  |                                                             |  |  |  |
|                                          |                                                  |                                                             |  |  |  |
| 申請廠商管理者帳號請上傳公司:<br>中攮一上傳                 | 核發公文(必備),並在藥商許可執照到                               | 58                                                          |  |  |  |
| 公司核髓公文                                   |                                                  |                                                             |  |  |  |
| 選擇檔案 未選擇任何檔案                             |                                                  |                                                             |  |  |  |
|                                          |                                                  |                                                             |  |  |  |
| 藏商許可執照                                   | 發業 登記                                            |                                                             |  |  |  |
| <sup>操接機密</sup> 未避接任何機密                  | <sup>2</sup> 2 2 2 2 2 2 2 2 2 2 2 2 2 2 2 2 2 2 |                                                             |  |  |  |
| AND THE REAL PROPERTY OF THE PROPERTY OF |                                                  |                                                             |  |  |  |
| 是否为主持人(会協同主持人)*                          | 是否为应西等理考*                                        |                                                             |  |  |  |
|                                          | (申請公司總帳號書請勾                                      |                                                             |  |  |  |
|                                          | 缓「是」,其他關託廠                                       |                                                             |  |  |  |
|                                          | 等人員請勾「否」並填<br>所屬廠商管理者)                           |                                                             |  |  |  |
|                                          |                                                  |                                                             |  |  |  |

## 三、個人資料管理

登入後,請先至畫面左側點選【個人資料管理】,編輯個人基本資訊。

| 臺大醫院倫委會<br>申請暨審查管理系統 | 首頁                                 |                                                                                  |                               |                                      |                                        |              | 目前登入:計畫主持人 | 問題回報 登出 |
|----------------------|------------------------------------|----------------------------------------------------------------------------------|-------------------------------|--------------------------------------|----------------------------------------|--------------|------------|---------|
| - 國際國際               |                                    | 本會e-REC系                                                                         | 統預計於                          | 2021/10/19                           | () 17:00 - 18:                         | 00 進行更新系統作   | 乍業・屆時將暫停使  | 『用・不便之處 |
| 1895                 | 最新消息                               |                                                                                  |                               |                                      |                                        |              |            |         |
|                      | 日期                                 | 消息標題                                                                             |                               |                                      |                                        |              |            |         |
|                      | 2021年10月13日                        | 本會e-REC系統預計)                                                                     | 於 2021/10/1                   | 9(_) 17:00 - 18:00                   | 進行更新系統作業,屆長                            | 時將暫停使用,不便之處, | 敬請見諒。      |         |
|                      | 2021年09月24日                        | 本會e-REC系統預計)                                                                     | 於 2021/09/2                   | 8(_) 17:00 - 18:00                   | 進行更新系統作業,屆                             | 時將暫停使用,不便之處, | 敬請見諒。      |         |
| WAN UNIVERSI         | 2021年09月03日                        | 本會e-REC系統預計/                                                                     | 於 2021/09/0                   | 7(_) 17:00 - 18:00                   | 進行更新系統作業,屆                             | 時將暫停使用,不便之處, | 敬請見諒。      |         |
| <br>由請案件/寄開參協案件      | 2021年08月17日                        | 2021年08月17日 本會e-REC系統預計於 2021/08/17(二) 17:00 - 18:00 進行更新系統作業,屆時將暫停使用,不便之處,敬請見諒。 |                               |                                      |                                        |              |            |         |
|                      | 2021年07月29日                        | 本會e-REC系統預計)                                                                     | 於 2021/07/2                   | 9(四) 17:00 - 18:00                   | 進行更新系統作業,屆                             | 時將暫停使用,不便之處, | 敬請見諒。      |         |
| 個人員科管理               | Pages: 1 2 3                       | 4 5 Next Last                                                                    | 1 of 5                        |                                      |                                        |              |            |         |
|                      | 提醒                                 |                                                                                  |                               |                                      |                                        |              |            |         |
|                      | 若您即將申請新案。<br>管理頁面查閱)               | 或持續審查案件,檢視                                                                       | 您的教育訓練                        | 時數是否足夠(詳維                            | 田課程清單請至個人資料                            |              |            |         |
|                      | 類別                                 |                                                                                  | 期間                            | 目前具備之時數                              | 第3個月的時數狀態                              |              |            |         |
|                      | 醫學倫理/研究倫理                          | 目關課程                                                                             | 3 年内                          | 10                                   | 足夠                                     |              |            |         |
|                      | 本院利益衝突管理課                          | 程                                                                                | 4 年內                          | 有                                    | 足夠                                     |              |            |         |
| 網掛測試環:               | * 上述列表為人體<br>人體試驗相關訓練<br>之主持人,另加5小 | 研究計畫之課程規範,<br>證明、最近6年研習醫<br>時以上之有關訓練。言                                           | 若您申請人體<br>學倫理相關課<br>青自行至 [ 個) | 試驗計畫,則計畫自<br>呈9小時以上。體細別<br>人資料管理頁面]查 | E持人應附6年內30小時<br>包或基因治療人體試驗<br>関是否符合規範。 |              |            |         |
|                      |                                    |                                                                                  |                               |                                      |                                        |              |            |         |

【個人資料管理】頁籤可編輯基本資料(使用者資訊)、學歷、經歷、著作、

個人時數、修改密碼(修改密碼功能僅有「非臺大醫院體系主持人」可以使用)。

| 量               | 首頁 > 個人資料管理                | 目前登入:計畫主持人 問題回報 登出      |
|-----------------|----------------------------|-------------------------|
| <b>秦大學醫學院派</b>  | 基本資料 學歷 經歷 著作 個人時數 利       | 益衝突 主管年度申報 修改密碼 下載PDF檔案 |
| 1895            | 使用者資訊                      |                         |
|                 | <sup>帳號</sup> amy12345     |                         |
|                 | 中文姓名計畫主持人                  |                         |
|                 | 英文姓名 PI                    |                         |
| AWAN UNIVERSITY | 機構 ★ 臺大醫院                  | ~                       |
| <b>U</b> ONIVE  | 部門 研究倫理委員會行政中心 🗸           |                         |
|                 | 職稱* 主治醫師 🗸                 |                         |
| 申請案件/查閱參與案件     | 電話* 02-3366-7193           |                         |
| 個人資料管理          | 電子郵件 * ntuhrec@ntuh.gov.tw |                         |
|                 | 儲存                         |                         |

各項頁籤說明如下:

- (一) 基本資料:若個人聯絡方式或職稱等有異動,可由此畫面修改,修改完 畢後請點選【儲存】。
- (二) 學歷與經歷:
  - 方式一(臺大醫院體系主持人限定):點選【從人事系統抓取】按鈕, 即可由院內人事系統資料帶入資料。(請見下圖紅色箭頭)
  - 2. 方式二:請點選【新增】以進行編輯。(請見下圖藍色箭頭)
  - 3. 方式三:下載 XLSX 樣板格式後,分別於學歷與經歷之頁籤填寫個人

# 需匯入之資料,並點選上傳。(請見下圖橘色箭頭)

| 基本資料                      | 學歷                         | 經歷              | 著作  | 個人時數        |      |       |    |        |      |         |
|---------------------------|----------------------------|-----------------|-----|-------------|------|-------|----|--------|------|---------|
| (點擊資料列<br><b>學歷</b>       | <b>刂可編輯該</b>               | 筆資料)            |     |             |      |       |    |        |      | 從人事系統抓用 |
| 名稱                        |                            | 院               | 校名稱 |             | 科系   |       | 學伯 | 立<br>立 |      | 新增      |
| 暫無資料                      |                            |                 |     |             |      |       |    |        | _    |         |
| 執照                        |                            |                 |     |             |      |       |    |        |      | 從人事系統抓耳 |
| 證照類別                      | 山證                         | 照字號             |     | 執業科別        | 核發日期 | 生效期間  | 動  | 俞入方式   | 認證狀態 | 新增      |
| 暫無資料                      |                            |                 |     |             |      |       |    |        |      |         |
| ■ 匯入 XL<br>選擇檔案           | <b>_SX 檔案(</b><br>] 未選擇任   | 下載 XLSX<br>何檔案  | 樣版格 | 式檔案):<br>上傳 |      |       |    |        |      |         |
| 基本資料                      | 學歷                         | 經歷              | 著作  | 個人時數        |      |       |    |        |      |         |
| (點擊資料列<br><mark>經歷</mark> | 列可編輯該                      | (筆資料)           |     |             |      |       |    |        |      | 從人事系統抓  |
| 組織                        |                            | 單位              |     | 職稱          |      | 期間    |    | 備註     |      | 新增      |
| 暫無資料                      |                            |                 |     |             |      |       |    |        | _    | -       |
| 訓練                        |                            |                 |     |             |      |       |    |        |      |         |
| 訓練名稱                      | щ.                         | 單               | 位   |             | 期間   |       | 備註 |        |      | 新增      |
| 暫無資料                      |                            |                 |     |             |      |       |    |        |      |         |
| ■ 匯入X<br>選擇檔案             | <b>LSX 檔案(</b><br>( ] 未選擇伯 | 下載 XLSX<br>E何檔案 | 樣版格 | 式檔案):<br>上傳 |      |       |    |        |      |         |
| (三)                       | 著作                         | E :             |     |             |      |       |    |        |      |         |
| 基本資                       | 料學歷                        | 經歷              | 著   | 作 個人時調      | 旼    |       |    |        |      |         |
| (點擊資)<br><b>專書</b>        | 料列可編輯                      | 該筆資料            | )   |             |      |       |    |        |      |         |
| 出版年                       | F份                         |                 | 標題  |             | 出版商  |       | 備註 |        |      | 新增      |
| 暫無資                       | 料                          |                 |     |             |      |       |    |        |      |         |
| 出版年                       | F份                         | 標題              | 夏   | 期           | 刊名   | 期數與頁數 | 睃  | 備註     |      | 新增      |

 出版年份
 標題
 會議名
 頁數
 備註
 新増

 暫無資料
 ・
 ・
 ・
 ・
 ・

暫無資料

(四) 上傳履歷 CV: 若擬自行上傳履歷 CV, 請點選右方【上傳個人 CV】。

| 基本資料          | 學歷     | 經歷      | 著作   | 個人時數 | 利益衝突 |             |
|---------------|--------|---------|------|------|------|-------------|
|               |        |         |      |      |      | <br>下載PDF檔案 |
| 使用者           | 資訊     |         |      |      |      | 上傳個人CV      |
| 帳號            |        |         |      |      |      |             |
| 中文姓名          |        |         |      |      |      |             |
| 英文姓名          |        |         |      |      |      |             |
| <b>機構 *</b>   | 大醫院    |         |      |      |      |             |
| 部門            |        |         |      | ~    |      |             |
| 職稱*           |        |         |      | ~    |      |             |
| 電話*           |        |         |      | 16   |      |             |
| 電子郵<br>件 * nt | uhrec@ | ntuh.go | v.tw |      |      |             |
| 個人履<br>歴      |        |         |      |      |      |             |
| 已確認           | R更新CV  |         |      |      |      |             |
| (最近更          | 新日:    | 暫無紀     | 錄)   |      |      |             |

(五)更新履歷 CV:送審計畫需檢附更新之 CV,若 CV 日期若距申請日為一年以前,請確認內容是否需修改及更新後,於【基本資料】頁面點選「已確認更新 CV」,即會顯示已更新及日期,供本會確認是否已更新 CV。

| 基本資        | 料學歷                       | 經歷      | 著作    | 個人時數       | 利益衝突 |        |
|------------|---------------------------|---------|-------|------------|------|--------|
| 使月         | 月者資訊                      |         |       |            |      |        |
| 中長 号虎      |                           |         |       |            |      |        |
| 中文姓<br>名   |                           |         |       |            |      |        |
| 英文姓名       |                           |         |       |            |      |        |
| 機構*        | 臺大醫院                      |         |       |            |      | $\sim$ |
| 部門         |                           |         |       | ~          |      |        |
| 職稱*        |                           |         |       | ~          |      |        |
| 電話*        | (                         |         |       | <b>ž</b> 6 |      |        |
| 電子郵<br>件 * | ntuhrec@                  | ntuh.go | ov.tw |            |      |        |
| 個人履        |                           |         |       |            |      |        |
| <br>(最近    | <sup>確認更新CV</sup><br>更新日: | 」して     | (錄)   |            |      |        |

- (六) 個人時數:
  - 方式一(臺大醫院體系人員限定):點選【從TMS 抓取】按鈕,即可由
     院內人事系統資料帶入資料。(請見下圖紅色箭頭)
  - 2. 方式二:請點選【新增】以進行編輯。(請見下圖藍色箭頭)
  - 方式三:下載 XLSX 樣板格式後,分別於學歷與經歷之頁籤填寫個人 需匯入之資料,並點選上傳。(請見下圖橘色箭頭)

| 加续課程時期<br>GCP相關訓練時期<br>醫學倫理相關訓練時期<br>利益衝突頻相關訓<br>號究倫理相關訓組<br>體細胞或基因類相 | (本年10、年夏(小子)<br>次<br>次・近3年内・共0<br>東時数・近3年内・<br>川練時数・近4年内<br>東時数・近3年内・<br>目間訓練時数・近3 | 小時;近6年內・<br>共0小時;近6年<br>・共0小時<br>共0小時<br>年內・共0小時 | 共 0 小時<br>为 · 共 0 小時 |          |                |       |       |       |  |  |  |
|-----------------------------------------------------------------------|------------------------------------------------------------------------------------|--------------------------------------------------|----------------------|----------|----------------|-------|-------|-------|--|--|--|
| 從TMS抓取<br>榆核狀態                                                        | <b></b>                                                                            | <b>連</b> 稈 緪 団                                   | ▶迴口邯                 | 咭動       | ■ 27 128 米石 开」 | 利益衝突課 | 基甲碘细胞 | 新博    |  |  |  |
| 122 122 /1/1/25                                                       | 11 III                                                                             | 山水山王天东门山                                         | 工脉口沟                 | H (J sex | 的显然主           | 程     | 課     | 75174 |  |  |  |
| 自動認證                                                                  | 總院-()臨床<br>研究之資料<br>與病人隱私<br>保護                                                    | 工作層級專<br>業訓練:共<br>同專業:臨<br>床試驗                   | 2019/05/09           | 1        | 臨床試驗           | 否     | 否     | Ŵ     |  |  |  |
| ■ The The Text Text Text Text Text Text Text Tex                      |                                                                                    |                                                  |                      |          |                |       |       |       |  |  |  |

臺大醫院體系人員請至 Portal 修改。

| 基本資料            | 學歷      | 經歷 | 著作  | 個人時數 | 修改密碼 |
|-----------------|---------|----|-----|------|------|
| 請輸入帳號 A<br>目前密碼 | BCD1234 |    |     |      |      |
| 新密碼             |         | 弱  | 中 強 |      |      |
| 確認新密碼<br>變更密碼   |         |    |     |      |      |

# 申請新案

一、頁籤簡介

- (一)申請中案件:案件於本會核准前,所有處於申請\審查\回覆等案件,將於
   此頁籤中顯示。
- (二)執行中案件:本會已核准之案件,將於此頁籤中顯示;亦可使用上方搜 尋功能尋找案件。
- (三) 已結案案件:提交結案並經本會核准結案之案件,將於此頁籤中顯示。
- (四) 待利益申報:主持人待申報、擔任他案協同主持人\研究人員,將於此頁籖中顯示尚待申報之案件列表。
- (五) 待下載繳費單:經行政審查後,本會承辦人將開立繳費單,將於此頁籤 中顯示尚待繳費之案件列表。

| 臺大醫院倫委會<br>申請暨審查管理系統 | 首頁 > 申請案            | 件/查閱參與案件      |            | _         | 權限:  | 研究團隊 目前 | 登入:計畫主持人    | 問題回報   | 登出     |
|----------------------|---------------------|---------------|------------|-----------|------|---------|-------------|--------|--------|
| · 大學醫學院族(            | 申請中案件 執行            | 中案件 已結案案件 待利益 | 道申報 待下載繳費B | φ.        |      |         |             |        | ^      |
|                      | 新增新案申請<br>計畫主持人 共 3 | 案件【欲編輯案件,請點進  | [該案件]      |           |      |         |             |        |        |
|                      | 角色名稱                | 案件編號          | 計畫主持人      | 計畫中文名稱    | 計畫類別 | 案件類別    | 案件狀態        | 下次追蹤日期 |        |
| A AWAALLAND CROTT    | 計畫主持人(PI)           | 暫時編號-00380    | 計畫主持人      | 中文名稱      |      | 新察申請    | 開始申請        |        | ^      |
| IN ONIVE.            | 計畫主持人(PI)           | 暫時編號-00379    | 計畫主持人      | 簡審的計畫中文名稱 |      | 新察申請    | 開始申請(簡審)    |        |        |
| 申請案件/查閱參與案件          | 計畫主持人(PI)           | 202109200RIN  | 計畫主持人      | 計畫中文名稱    | 藥品   | 新案申請    | 行政審查須修<br>正 |        |        |
| 個人資料管理               | 協同主持人 共0            | 案件【欲編輯案件,請點進  | 該案件】       |           |      |         |             |        |        |
|                      | 角色名稱                | 案件編號          | 計畫主持人      | 計畫中文名稱    | 計畫類別 | 案件類別    | 案件狀態        | 下次追蹤日期 |        |
|                      |                     |               |            | Not found |      |         |             |        | *<br>* |

二、新增新案申請

(一)請於畫面左側點選【申請案件/查閱參與案件】並點選「新增新案申請」。僅有具主持人權限者方有此按鍵。

| 臺大醫院倫委會<br>申請暨審查管理系統                  | 首頁 > 申請案                   | 件/查閱參與案件                    |                         |           | 權限:研究團隊 | 目前登入:計畫主持人 | 問題回報   | 登出 |
|---------------------------------------|----------------------------|-----------------------------|-------------------------|-----------|---------|------------|--------|----|
| 1895                                  | 申請中案件 執                    | 行中案件 已結案案件                  | 待利益申報 待7                | 下載繳費單     |         |            |        | ^  |
| NUT                                   | 新增新菜甲請<br>計畫主持人 共0<br>角色名稱 | <b>案件【欲编↓ 資案件</b> ・<br>案件編號 | <b>請點選該案件】</b><br>計畫主持人 | 計畫中文名稱    | 計畫類別    | 案件狀態 -     | 下次追蹤日期 |    |
| A A A A A A A A A A A A A A A A A A A |                            |                             |                         | Not found |         |            |        | ÷  |
| AN UNIVER.                            | 協同主持人 <b>共0</b>            | 案件【欲編輯案件·                   | 請點選該案件】                 |           |         |            |        |    |
| 申請案件/查閱參與案件                           | 角色名稱                       | 案件編號                        | 計畫主持人                   | 計畫中文名稱    | 計畫類別    | 案件狀態 -     | 下次追蹤日期 |    |
| 個人資料管理                                |                            |                             |                         | Not found |         |            |        | *  |
|                                       |                            |                             |                         |           |         |            |        |    |

(二) 於點選後跳出之填寫窗格,輸入本案「計畫中文名稱」。

| 新增       | ×                 |
|----------|-------------------|
|          | 請輸入計畫中文名稱         |
| * 計畫中文名稱 | 計畫中文名稱            |
| * 審查方式   | 一般審查              |
|          | 點此查閱符合 免審 / 簡審 條件 |
|          | 儲存                |

\*若於本系統中已有相同計畫名稱,則無法提出申請。

- (三) 點選【點此查閱符合免審/簡審條件】可顯示本會之免審/簡審條件,請先 自行確認案件符合之審查方式。\*提醒:若點選免審後,無法再修改為簡 易或一般審查,若擬修改,需再至首頁點選【新增新案審查】重新填寫。 原案若不需要,可在該案案件資訊面右上角點選刪除案件。
- (四) 確認完成後請點選【儲存】,儲存完畢,頁面將自動轉至【案件資訊頁面】, 即代表開案成功。首頁【申請中案件】的案件狀態也將顯示【開始申請】。

| 首頁 > 申請 | 案件/查閱參與案(                   | <del>+</del> |          |           | 權限:  | 研究團隊 | 目前登入:計畫主持人  | 問題回報   | 登出 |
|---------|-----------------------------|--------------|----------|-----------|------|------|-------------|--------|----|
| 申請中案件 載 | 1行中案件 已結案                   | 案件 待利益申!     | 報 待下載繳費單 |           |      |      |             |        | *  |
| 新増新案申記  | <mark>ま</mark><br>3 案件【欲編輯琴 | 5件,請點選該!     | 案件】      |           |      |      |             |        |    |
| 角色名稱    | 案件編號                        | 言            | †畫主持人    | 計畫中文名稱    | 計畫類別 | 案件類別 | 案件狀態        | 下次追蹤日期 |    |
| 計畫主持人(P | ) 暫時編號-00                   | 380 1        | +畫主持人    | 中文名稱      |      | 新案申請 | 開始申請        |        | *  |
| 計畫主持人(P | ) 暫時編號-00                   | 379 言        | +畫主持人    | 簡審的計畫中文名稱 |      | 新案申請 | 開始申請(簡審)    |        |    |
| 計畫主持人(P | ) 202109200F                | IN i         | †畫主持人    | 計畫中文名稱    | 藥品   | 新案申請 | 行政審查須修<br>正 |        | ¥  |

## 三、新案申請資料填寫【案件資訊頁面】

本項共計分為案件資訊、研究團隊、申請案相關資料等項目進行說明。

- (一) 案件資訊頁面
  - 案件簡易流程圖:顯示案件進度,紅色文字顯示案件目前之狀態,綠色 表示已完成該階段之審查。(請見下圖紫色箭頭)。
  - 案件資料顯示如本會 REC 案號、暫時編號、計畫中文名稱等基本資訊。
     (請見下圖藍色箭頭)。
  - 刪除案件(僅限點送出前):若確認本案因某些因素(如:經費未通過
     等)而不需繼續申請,可點選此按鈕刪除案件。(請見下圖綠色箭頭)

| 首頁、參與案件 | 與新案申請、案件資訊頁面            |       |                     | 目前登入:計畫主持人 | 問題回報登出     |
|---------|-------------------------|-------|---------------------|------------|------------|
| 1       | <b>&gt;&gt;&gt;&gt;</b> | 3     | <b>&gt;&gt;&gt;</b> |            | 刪除案件       |
| 申請人送    | 出案件 行政審查                | 申請人修正 | REC審查               | 結果         | EL.        |
|         |                         |       |                     |            | 選          |
| 宏件資訊    |                         |       |                     |            |            |
| REC 案號  |                         |       |                     |            | (!)        |
| 暫時編號    | 暫時編號-00294              |       |                     |            | 確定刪除案件?    |
| 案件類別    | 新案審查                    |       |                     |            | 本案刪除後不能再回復 |
| 計畫中文名稱  | 計畫中文名稱                  |       |                     |            | 蘭蓮刪除案件的原因  |
| 審查機制    |                         |       |                     |            |            |
| 計畫主持人   | 計畫主持人                   |       |                     |            |            |
|         |                         |       |                     |            | 立即删除 取消    |

※提醒您,為資訊安全考量,本系統設有閒置逾1小時會自動登出系統之設置, 若閒置並登出後,可能會顯示更新失敗,此時重新登入系統即可正常填寫,並建 議即時存檔。本系統左下方有顯示登錄時間紀錄,可供參考。提醒若有多開視窗, 只要有其中一個視窗未使用達1個小時,亦會自動登出

- (二) 研究團隊
  - 計畫主持人:本項將由系統帶入主持人的申請資料,請確認資料後,填 寫【利益申報】。(請見下圖紅色箭頭)
  - 協同主持人及研究人員:若有協同主持人或研究人員等人員,請點選「新 增協同主持人」、「新增研究人員」,以編輯團隊成員(協同主持人、研 究人員)。(請見下圖藍色箭頭)
  - 本案件申請程序之相關授權人員:此項人員係指協助本案進行案件申請 之人員(不會涉及執行試驗相關程序),如廠商授權人員(CRA)等。
     若需變更,請於此處直接更新。

| 研究團隊 😶                             |                            |                       |                                                                                                    |                      |                          |       |                 |
|------------------------------------|----------------------------|-----------------------|----------------------------------------------------------------------------------------------------|----------------------|--------------------------|-------|-----------------|
| 計畫主持人                              |                            |                       |                                                                                                    |                      |                          |       | _               |
| 姓名                                 | 單位                         | 職稱                    |                                                                                                    | 謮寫權限 <mark>2</mark>  | 案件聯絡<br>人 <sup>12</sup>  | 利益申報? |                 |
| 計畫主持人                              | 臺大醫院 - 研究倫理委員會行政中心         | 主治醫師                  |                                                                                                    | 可寫入                  | 是                        | ∂待填寫  |                 |
| 協同主持人 📀                            |                            |                       |                                                                                                    |                      |                          |       |                 |
| 姓名                                 | 單位                         | 職稱                    |                                                                                                    | 讀寫權限 <mark>9</mark>  | 案件聯絡<br>人 <sup>2</sup>   | 利益申朝  | 新增協<br>同主持<br>人 |
| 「無資料                               |                            |                       |                                                                                                    |                      |                          |       |                 |
| 研究人員[需進行利益                         | 출申報] 🤨                     |                       |                                                                                                    |                      |                          |       |                 |
| 姓名                                 | 單位                         | 職稱                    |                                                                                                    | 謮寫權限 <mark></mark> € | 案件聯絡<br>人 <sup>1</sup> 2 | 利益申報2 | 新增研<br>究人員      |
| 重無資料                               |                            |                       |                                                                                                    |                      |                          |       |                 |
| 本案件申請程序之相                          | 關授權人員 🔮                    |                       |                                                                                                    |                      |                          |       |                 |
| 姓名                                 | 單位                         |                       | 職稱                                                                                                    | 讀                    | 寫權限🤨                     | 案件聯絡。 | 人2 新増           |
| ●於【姓                               | 2名】輸入姓名,將由                 | 系統                    | at the second second se | ·                    |                          |       | ×               |
| 搜尋該                                | 《位協同主持人/研究人                | 員/                    |                                                                                                    |                      |                          |       | V               |
| 授權人                                | 員是否已於系統完成                  | 帳號                    | ţ                                                                                                    | 性名 *                 |                          |       |                 |
| 註冊。<br>與維護                         | 若未註册,請參考 [<br>[個人資料]章節申請帕  | 登入<br>長號。             | 5                                                                                                    | 高入權限                 |                          |       |                 |
| ● 寫入權<br>位人員                       | 限:若勾選,代表授可以編輯太案件。          | 權此                    | in the second second se | 是否為聯絡人               |                          |       |                 |
| ● 是否為                              | · 聯絡人:若勾選,後                | 續案                    |                                                                                                    |                      | 「儲存                      | 7     |                 |
| <ul><li>什相關</li><li>●前述勾</li></ul> | ]尹且, 府與此位人員用<br> 選【寫入權限】及【 | <sup>卯</sup> 緊。<br>聯絡 |                                                                                                    |                      |                          |       |                 |
| 人】均                                | 1可收到計畫通知信件                 | 0                     |                                                                                                    |                      |                          |       |                 |

如何進行臺大醫院顯著財務利益暨非財務關係申報:
 點選上圖紅色箭頭所示【利益申報】欄位之「待填寫」後,會切換畫面
 至下圖申報畫面,即可開始進行利益申報,勾選完畢請點選【儲存】,
 系統於利益申報選項將顯示「完成/檢視」,顯示如下頁:

| 本利           | 益申報填單人:計畫主                                                                                              | 持人                                                   |                                                                      |                                  |             |             |  |  |  |
|--------------|----------------------------------------------------------------------------------------------------|------------------------------------------------------|----------------------------------------------------------------------|----------------------------------|-------------|-------------|--|--|--|
|              | [儲存] 取消                                                                                                 |                                                      |                                                                      |                                  |             |             |  |  |  |
| 請夠           | 讀先閱讀顯著財務利益鑒非財務關係申報說明                                                                                    |                                                      |                                                                      |                                  |             |             |  |  |  |
| 提            | 醒您:若本案未於六個月內點邊                                                                                          | 18送出,本次填寫內容須重新填                                      |                                                                      |                                  |             |             |  |  |  |
| 願著           | 材務利益暨非財務關係申報                                                                                            | 表                                                    |                                                                      |                                  |             | Î           |  |  |  |
| 潛在           | 之試驗機構財務利益                                                                                               | 衝突 (請擇一勾選)                                           |                                                                      |                                  |             |             |  |  |  |
| 您是           | 否知悉所屬機構或主管                                                                                              | ,持有本研究運用之任何                                          | ]<br>]智慧財產之產權或權利金利益?(若使用之技術                                          | 或產品已有專利或技術移轉,本項                  | 請勾是)        |             |  |  |  |
| () 전<br>() 된 | 5<br>星。請說明產品以及預估                                                                                        | 运額:                                                  |                                                                      |                                  |             |             |  |  |  |
| 顯著           | 財務利益暨非財務關                                                                                               | 閣係申報(A欄及B欄誹                                          | ]擇一勾選;C、D欄請適用之計畫勾選)                                                  |                                  |             |             |  |  |  |
|              | .聲明無任何需申報之顯                                                                                             | 著財務利益/非財務關係                                          | ų.                                                                   | -                                |             |             |  |  |  |
|              | 本人茲聲明:<br>(1)本人、本人配偶與才<br>(2)若上述任何人取得需                                                                  | F成年子女,目前無持有<br>需要申報之新的「顯著財                           | 任何依本院政策必須申報之「顯著財務利益」》<br>務利益」及「非財務關係」,本人將更新本申朝                       | 反「非財務關係」;<br>因內容。                |             |             |  |  |  |
| B            | 任何顯著財務利益/非則                                                                                             | 扬關係聲明                                                |                                                                      |                                  |             |             |  |  |  |
|              | 本人茲聲明:<br>(1)本人、本人配偶與未                                                                                  | 成年子女,持有依本院                                           | 政策必須申報之「顯著財務利益」及「非財務制                                                | 嗣係」;                             |             |             |  |  |  |
|              |                                                                                                    |                                                      |                                                                      |                                  |             | 新 増利<br>益衝突 |  |  |  |
|              | 人員類型                                                                                                    | 姓名                                                   | 適用類型                                                                 | 實體名稱                             | 發生日期        | 加入現<br>有資料  |  |  |  |
|              |                                                                                                    |                                                      | Not found                                                            |                                  |             | *           |  |  |  |
|              | <ul> <li>(2)若利益衝突審議小組</li> <li>•配合制訂與簽署利益</li> <li>•遵守處置計畫規定之</li> <li>•若本人、本人配偶或</li> </ul>            | 1認定,「顯著財務利益<br>動突處置計畫;<br>條件或限制,以管理、೫<br>未成年子女,取得需要∈ | 」或「非財務關係」可能直接且重大地影響臨<br>減少或排除任何實際或可能之利益衝突;且<br>B報之新的「顯著財務利益」或「非財務關係」 | 末研究的執行、審查或監督流程,4<br>,本人將更新本申報內容。 | 5人將:        |             |  |  |  |
| C            | 美國食品藥物管理局(Fl                                                                                            | DA)之財務利益聲明 (僅                                        | 受美國食品藥物管理局管轄之計畫須填寫)                                                  |                                  |             |             |  |  |  |
|              | 本人茲聲明:<br>本人、本人配偶與未成年子女<br>○ 無持有任何依美國食品藥物管理局規範必須揭露之財務利益或相關處置安排。<br>○ 持有依美國食品藥物管理局規範必須揭露之財務利益或相關處置,如下所列: |                                                      |                                                                      |                                  |             |             |  |  |  |
| D            | .接受交通費贊助/補助之                                                                                            | 2聲明 (僅申請或接受美                                         | 國衛生福利部(US Department of Health and                                   | Human Services)經費之計畫須填寫          | R)          |             |  |  |  |
| 本人茲聲明:       |                                                                                                    |                                                      |                                                                      |                                  |             |             |  |  |  |
| 計畫           | 主持人之聲明(非計畫                                                                                              | 皆主持人・此欄不需:                                           | 真寫)                                                                  |                                  |             |             |  |  |  |
| 4            | 人茲聲明:必須申報顯                                                                                              | 著財務利益/非財務關係                                          | 之所有研究相關人員,已詳列並提出本表。所                                                 | 有研究人員需負責申報各自任何新的                 | 的顯著財務利益/非財務 | 關係。         |  |  |  |
|              | 儲存 取消                                                                                                   |                                                      |                                                                      |                                  |             |             |  |  |  |

# ↓勾選完畢並點選【儲存】後,系統於利益申報選項將顯示「完成/檢視」↓

| 研究團隊  |                    |      |      |       |          |   |
|-------|--------------------|------|------|-------|----------|---|
| 計畫主持人 |                    |      |      |       |          |   |
| 姓名    | 單位                 | 職稱   | 讀寫權限 | 案件聯絡人 | 利益申報     |   |
| 計畫主持人 | 臺大醫院 - 研究倫理委員會行政中心 | 主治醫師 | 可寫入  | 是     | ❷完成 / 檢視 | Ĵ |

5. 若有任何顯著財務利益/非財務關係,請勾選B欄,並完成涉及之項目

內容填寫:

(1) 請點選【新增利益衝突】

✔ B.任何顯著財務利益/非財務關係聲明

| 本人茲聲明 :<br>(1)本人、本人配偶與未                                             | 成年子女,持有依本院 | 政策必須申報之「顯著                                       | 財務利益」及「非財務                                    | 關係」;                             |                                          |      |            |  |
|---------------------------------------------------------------------|------------|--------------------------------------------------|-----------------------------------------------|----------------------------------|------------------------------------------|------|------------|--|
| 人員類型                                                                | 姓名         | 適用類型                                             |                                               | 實體名稱                             |                                          | 發生日期 | 新增利<br>益衝突 |  |
|                                                                     |            |                                                  | Not found                                     |                                  |                                          |      | Ĵ.         |  |
| (2)若利益衝突審議小組<br>・配合制訂與簽署利益(<br>・還守處置計畫規定之(<br>・若本人、本人配偶或;<br>(2) 依案 |            | 」或「非財務關係」可<br>約少或排除任何實際或<br>可報之新的「顯著財務?<br>]選【財務 | 「能直接旦重大地影響臨<br>可能之利益衝突;且<br>利益」或「非財務關係」 利益】或【 | 床研究的執行、審查或<br>,本人將更新本申報「<br>非財務關 | <sup>成監督流程,本</sup><br>內容。<br><b>係】</b> 。 | 5人將: |            |  |
|                                                                     | 新增         |                                                  |                                               |                                  | ×                                        |      |            |  |
|                                                                     | 一財務        | 务利益 ①非財務                                         | <b>务</b> 關係                                   |                                  |                                          |      |            |  |
|                                                                     | 姓名 *       |                                                  |                                               |                                  |                                          |      |            |  |
|                                                                     | 類型         |                                                  | 本人                                            |                                  | ~                                        |      |            |  |
|                                                                     | 發生日        | 期 *                                              |                                               |                                  |                                          |      |            |  |
|                                                                     | -          | ſ                                                | 儲存                                            |                                  |                                          |      |            |  |

- (3) 再依勾選內容,依實際情形填寫後,點選【儲存】。
- 【財務利益】

【非財務關係】

| 新增            | × | 新增                                    | *          |
|---------------|---|---------------------------------------|------------|
| ●財務利益 ──非財務關係 |   | ■●●■■●■■■■■■■■■■■■■■■■■■■■■■■■■■■■■■■ |            |
| 持有人 姓名 *      |   | 關係人 姓夕 *                              | ]          |
| 持有人 類型 本人     | ~ |                                       |            |
| 發生日期 *        |   | 關係人類型 本人                              | ~          |
| 一財務利益類型       |   | 「非財務關係類型<br>不支酬職務                     | $\bigcirc$ |
| 勞務報酬          |   | 其他                                    | $\bigcirc$ |
| 股權            |   |                                       |            |
| 智慧財產權         |   | 儲存                                    |            |
| 其他            |   |                                       | Å          |
|               |   |                                       |            |
| 儲存            |   |                                       |            |

(4) 呈上,儲存後,請續填【顯著財務利益/非財務關係評估暨處置計畫說

明表】之頁籤。

| 願奮財務利益暨非財務關係申報表 願亲財務利益/非財務關係評估暨處置計畫說明表                                                                                                    |
|----------------------------------------------------------------------------------------------------|
| 依據本院IRB/REC「臨床研究利益衝突的審議及處置之標準作業程序書」之規範,各有願著財務利益/非財務關係之案件將送請利益衝突審議小組審<br>查是否構成潛在之利益衝突,提出相關處置建議,並通報研究倫理委員會,作為是否通過研究計畫/核准研究計畫繼續執行之參考依據。<br>原則上具有顯著財務利益/非財務關係之案件,不宜擔任研究人員,但若以下條件有符合之處,可經審議並具相關適當處置措施後同意執行,請說明<br>符合之理由以供審查。<br>請詳細說明所持有之財務利益的種類與金額或非財務關係之性質。 |
|                                                                                                    |
| 評估要點(至少須符合以下項目之一,請說明符合之理由)                                                                                                    |
| 1.本研究的學術價值很高。                                                                                                    |
|                                                                                                    |
| 2.請說明本研究對受試者可能產生的風險性之大小。                                                                                                    |
|                                                                                                    |
| 3.財務利益/非財務關係不會影響該臨床研究的執行與其結果,或該臨床研究不會影響財務利益所得/非財務關係。                                                                                                    |
|                                                                                                    |
|                                                                                                    |

- 主持人增加或申報完成時,均可於此【研究團隊】畫面檢視研究團隊新 增情形、與協同主持人及研究人員之利益申報情形。若新增錯誤,需刪 除時,點選畫面中 i 圖示,即可刪除。
- 協同主持人及研究人員之利益申報,系統將於案件全數填寫/上傳完成, 並於主持人點選【送出】後,寄信通知該等人員填寫利益申報。

| 研究團隊 📀     |                        |      |    |        |     |                          |            |                          |                     |        |
|------------|------------------------|------|----|--------|-----|--------------------------|------------|--------------------------|---------------------|--------|
| 計畫主持人      | 計畫主持人                  |      |    |        |     |                          |            |                          |                     |        |
| 姓名         | 單位                     | 職稱   |    | 讀寫權限?? |     | 案件聯<br>絡人                | 利益申        | ■報♡                      |                     |        |
| 計畫主持人      | 臺大醫院 - 研究倫理委員會行<br>政中心 | 主治醫師 |    | 可寫入    |     | 是                        | <b>⊘</b> 完 | 成 / 檢視                   | Ŵ                   | ▲<br>↓ |
| 協同主持人 📀    |                        |      |    |        |     |                          |            |                          |                     |        |
| 姓名         | 單位                     | 職稱   |    | 讀寫權限   |     | 案件聯<br>絡人 <mark>℃</mark> | 利益申        | ∃報 <mark>②</mark>        | 新增<br>協同<br>主持<br>人 |        |
| 協同主持人      | 臺大醫院 - 研究倫理委員會行<br>政中心 | 主治醫師 |    | 可寫入    |     |                          | ∂待         | 填寫                       | 1                   | *      |
| 研究人員[需進行利益 | 申報] 📀                  |      |    |        |     |                          |            |                          |                     |        |
| 姓名         | 單位                     | 職稱   |    | 讀寫權限 🕑 |     | 案件聯<br>絡人⁰               | 利益申        | ■報 🕜                     | 新增<br>研究<br>人員      |        |
| 研究助理       | 國立臺灣大學 -               | 行政助理 |    | 可讀取    |     |                          | ∕∕得        | 填寫                       | <b>W</b>            | *      |
| 本案件申請程序之相關 | ■授權人員 2                |      |    |        |     |                          |            |                          |                     |        |
| 姓名         | 單位                     |      | 職稱 |        | 讀寫權 | 限?                       |            | 案件聯絡<br>人 <mark>?</mark> | 新增                  |        |
| 廠商人員       | 臺大醫院 - 其他              |      | 其他 |        | 可讀取 |                          |            |                          | Ŵ                   | *      |

## (三) 申請案相關資料

完成上述研究團隊基本資訊後,即可開始填寫新案申請相關資料及上傳計畫 書等文件。填寫時,本系統設置提醒功能(燈號),顯示各項申請文件頁面狀態:

- 白燈□:尚未填寫。
- 紅燈▲+黃標:已填寫但未完整(未送出)。
- 綠燈●:已完成。

| □:尚未填寫;▲:已填寫但未完整(未送出);●:已完成。 申請案相關資料均完成顯示綠燈時,計畫主持人角色之【送出】鍵方會顯示 |                |  |    |  |
|----------------------------------------------------------------|----------------|--|----|--|
| 申請案                                                            | 相關資料           |  |    |  |
| ۲                                                              | 1. 新案申請書       |  | ø  |  |
|                                                                | 2. 上傳/檢視案件相關文件 |  |    |  |
| ۲                                                              | 3. 計畫主持人聲明書    |  | 6P |  |
| ۲                                                              | 4. 審查費         |  | ø  |  |

- 1. 新案申請書
- 新案申請書中亦設置上述提醒功能,填寫時可參考並確認是否有相關文件未填寫完畢!點選【提示未填寫項目】,系統將自動檢核是否有題目尚未填寫,並以黃標提示未填寫處,補填完成後請再次點選【儲存】。

| 首頁、參與案件與新案申請                       | > 案件資訊頁面 > 新案申請書       | [              | 可點選此按鈕 | 目前登入:計畫主持 | 時人 問題回報 登出               |
|------------------------------------|------------------------|----------------|--------|-----------|--------------------------|
| □ : 尚未填寫<br>▲ : 已填寫但未完整<br>● : 已完成 |                        |                | 進行檢核   |           | 下一步/<br>連結以下頁面           |
|                                    |                        | 存 提示未填寫項       |        | 下載 PDF 檔案 | 新義申請書<br>上傳/檢視案件相關文件     |
| ▲ 基本資料 ▲ A. 研究基本資                  | 料 🔺 B. 研究類型 🔺 G. 受試者 🕯 | 資料 ▲ H. 知情同意程序 |        | ĺ         | 計畫主持人聲明書                 |
| 計畫資訊                               |                        |                |        |           |                          |
| 計畫中文名稱 *                           | 計量中文名稱                 |                |        | æ         | 審查费<br>回到案件資訊頁面(含送<br>出) |
| 計畫英文名稱 *                           |                        |                |        |           |                          |
| 計畫編號                               |                        |                |        |           |                          |
| 預期試驗/研究開始日期                        |                        |                |        |           |                          |
| 預期試驗/研究結束日期                        |                        |                |        |           |                          |

- (1) 【基本資料】計畫資訊:
  - 本頁籤填寫本次申請計畫之相關資訊,如計畫中英文名稱、計畫編號(非本會提供之案件編號或系統給予之暫時編號)與預期試驗/研究開始與結束日期。
  - 若申請之案件符合『簡易審查』條件,於申請書「是否符合簡易審 查條件?」勾選為「是」時,右側連結頁面會出現『簡審範圍評檢 表』,請於申請書儲存後,再點選該頁籤並勾選符合之項目。

| <ul> <li>□:尚未填寫</li> <li>▲:已填寫但未完整</li> <li>●:已完成</li> </ul>                                       |                                                                                                    | 下一步/<br>連結以下頁面         |
|----------------------------------------------------------------------------------------------------|----------------------------------------------------------------------------------------------------|------------------------|
|                                                                                                    | 儲存 提示未填寫項目 下載 PDF 檔案                                                                                                    | 新案申請書<br>上傳/檢視案件相關文件   |
| ● 基本資料 □ A. 研究基本資料                                                                                 | □ B. 研究頻型 □ G. 受試者資料 □ H. 知何同意程序                                                                                                    | 1 計畫主持人聲明書             |
| 計畫資訊                                                                                               |                                                                                                    |                        |
|                                                                                                    | 計畫中文名稱                                                                                                    | 審査会                    |
| 計畫中文名稱 *                                                                                           |                                                                                                    | 空窖範圍評核表<br>回到案件資訊頁面(合送 |
|                                                                                                    | 計畫英文名稱                                                                                                    | (H)                    |
| 計盡英文名稱 *                                                                                           |                                                                                                    |                        |
| 計畫編號                                                                                               | ANX-456                                                                                                    |                        |
| 預期試驗/研究開始日期                                                                                        | 2021/09/15                                                                                                    |                        |
| 預期試驗/研究結束日期                                                                                        | 2024/09/14                                                                                                    |                        |
| 是否符合簡易審查條件? *                                                                                      | ● 是 ○ 百                                                                                                    |                        |
| 審査機制                                                                                               | 非NRPB-IRB或非C-IRB v                                                                                                    |                        |
|                                                                                                    |                                                                                                    |                        |
|                                                                                                    |                                                                                                    |                        |
|                                                                                                    | 研究計畫目的                                                                                                    |                        |
|                                                                                                    | 展開                                                                                                    |                        |
| 試驗/研究計畫目的 *                                                                                        | 展開                                                                                                    |                        |
| 試發/研究計畫目的"                                                                                         | 展開                                                                                                    |                        |
| 試驗/研究計畫目的 *                                                                                        | 展開                                                                                                    |                        |
| 試驗/研究計畫目的 *                                                                                        | 展開<br>研究計畫朝要說明<br>展開                                                                                                    |                        |
| 試驗/研究計畫目的 *<br>試驗/研究計畫簡要說明 *                                                                       | 研究計畫目的<br>研究計畫簡要說明<br>展開                                                                                                    |                        |
| 試驗/研究計畫目的。<br>試驗/研究計畫簡要說明。                                                                         | 展開<br>研究計畫目的<br>研究計畫翻要說明<br>展開                                                                                                    |                        |
| 試發/研究計盡目的。<br>試驗/研究計盡醫要証明。                                                                         | 展開<br>研究計畫目的<br>研究計畫願要說明<br>展開                                                                                                    |                        |
| 試驗/研究計畫目的。<br>試驗/研究計畫聽要說明。<br>受試者/研究對象治夠之聯結人<br>姓名                                                 | 研究計畫目的       展開         研究計畫簡要說明       展開         OCOO       0                                                                                                    |                        |
| 試驗/研究計畫目的。<br>試驗/研究計畫醫要說明。<br>受試書/研究對象治夠之聯結人<br>姓名<br>哭試者/研究對象治胸之聯結人<br>職稱                         | 研究計畫目的       展開         研究計畫額要說明       展開         Occo       [         國理通訊       [                                                                                                    |                        |
| 試驗/研究計畫目的。<br>試驗/研究計畫醫要說明。<br>受試者/研究對象論夠之聯結人<br>技名<br>與試者/研究對象論胸之聯結人<br>職稱<br>更試者/研究對象論胸之聯結人       | 研究計畫目的       展開         研究計畫簡要說明       展開         [000]       [100]         [110]       [110]         [110]       [110]         [110]       [110]         [110]       [110]         [110]       [110]         [110]       [110]         [110]       [110]         [110]       [110]         [110]       [110]         [110]       [110]         [110]       [110]         [110]       [110]         [110]       [110]         [110]       [110]         [110]       [110]         [110]       [110]         [110]       [110]         [110]       [110]         [110]       [110]         [110]       [110]         [110]       [110]         [110]       [110]         [110]       [110]         [110]       [110]         [110]       [110]         [110]       [110]         [110]       [110]         [110]       [110]         [110]       [110]         [110]       [110]         [11 |                        |
| 試驗/研究計畫目的。<br>試驗/研究計畫醫療証明。<br>受試者/研究對象洽夠之聯結人<br>姓名<br>受試者/研究對象洽夠之聯結人<br>職稱<br>受試者/研究對象洽夠之聯結人<br>電話 |                                                                                                    |                        |

- (2) 【基本資料】計畫主持人:本欄位將顯示主持人於【個人資料管理】所 編輯/帶入之資訊,系統將自動檢核本次申請案件之時數是否足夠:
  - 若時數檢核足夠,系統將顯示「課程時數自動檢核通過」。
  - 若時數不足,系統將顯示「訓練時數不足,請補時數」。請至本院TMS上課,或再上傳非TMS之相關訓練課程證明。

| 計畫主持人                    |                                                                         |                                 |                                         |          |  |  |  |
|--------------------------|-------------------------------------------------------------------------|---------------------------------|-----------------------------------------|----------|--|--|--|
| 中文姓名:                    | 計畫主持人                                                                   |                                 |                                         |          |  |  |  |
| 英文姓名:                    | PI                                                                      |                                 |                                         |          |  |  |  |
| 機構(所屬院區):                | 臺大醫院                                                                    |                                 |                                         |          |  |  |  |
| 單位(科部):                  | 研究倫理委員會行政中心                                                             |                                 |                                         |          |  |  |  |
| 職 稱 :                    | 主治醫師                                                                    |                                 |                                         |          |  |  |  |
| 聯絡電話:                    | 02-3366-7193                                                            |                                 |                                         |          |  |  |  |
| 電子郵件:                    | ntuhrec@ntuh.gov.tw                                                     |                                 |                                         |          |  |  |  |
| 試驗/研究相關訓練證明:             | 課程時數自動檢核通過                                                              | 點選                              | <ul> <li>●檢視主持人</li> <li>浴:□</li> </ul> |          |  |  |  |
| 計畫主持人如與本計畫試驗委            | 託者有下列關係時,應揭露之 🛨                                                         | 個八                              | 貝 訊 。                                   |          |  |  |  |
| 試 驗 / 研 究 相 關 訓 練 時 數 🖃  |                                                                         |                                 |                                         |          |  |  |  |
| GCP相關訓練時數,近3年            | 內,共10小時;近6年內,共                                                          | 10 小時 ——                        |                                         |          |  |  |  |
| 醫學倫理相關訓練時數,近:            | 3年內,共 0 小時;近 6 年內,                                                      | 共 0 小時                          | 分化与利认证                                  | *        |  |  |  |
| 利益衝突類相關訓練時數,並            | 14年內,有                                                                  |                                 | 系統目動版和                                  | <b>炎</b> |  |  |  |
| 研究倫理相關訓練時數,近 3 年內,共 0 小時 |                                                                         |                                 |                                         |          |  |  |  |
| 體細胞或基因類相關訓練時數,近3年內,共0小時  |                                                                         |                                 |                                         |          |  |  |  |
| 醫療器材相關訓練時數,近(            | 6 年內,                                                                   |                                 |                                         |          |  |  |  |
| 王持人腹歴資料 🛨                |                                                                         |                                 |                                         |          |  |  |  |
| 修課列表 🛨                   |                                                                         |                                 |                                         |          |  |  |  |
|                          |                                                                         |                                 |                                         |          |  |  |  |
| 試驗/研究相關訓練證               | 訓練時數不足,請補時數                                                             |                                 |                                         |          |  |  |  |
| 明:                       | ※主持人與協同主持人時數規                                                           | !範說明(點擊查看)<br>                  |                                         |          |  |  |  |
|                          |                                                                         | 芯训编陆数                           | <b>不足,收販三</b> 4                         | - 宁,且眼時數 |  |  |  |
|                          |                                                                         | 右训練时數                           | 个足, 府額小系                                | 1子,灰胜时数  |  |  |  |
|                          |                                                                         | 不足, 並告                          | 知 <u>本會規範</u> (可                        | 「點擊查看)   |  |  |  |
|                          |                                                                         |                                 |                                         |          |  |  |  |
|                          |                                                                         |                                 |                                         |          |  |  |  |
|                          |                                                                         | /                               |                                         |          |  |  |  |
|                          | 計畫主持人協                                                                  | 同主持人教育                          | 「訓練學分要求                                 |          |  |  |  |
|                          |                                                                         |                                 |                                         |          |  |  |  |
|                          |                                                                         |                                 |                                         |          |  |  |  |
|                          |                                                                         |                                 |                                         |          |  |  |  |
|                          | 介入性措施之計畫 介入                                                             | 性措施之計畫(非新藥、新醫療                  | 非介入性措施之計畫(如病歷回顧                         |          |  |  |  |
| -                        | •申請新藥品·新醫療技術之人體試驗 技练                                                    | <b>j或醫療器材計畫)</b>                | 問卷調查、訪談、行為觀察)                           |          |  |  |  |
|                          | 計畫·計畫主持人應附6年內30小時人<br>體試驗相關訓練證明、最近6年研習醫                                 | 手內9小時臨床試驗或醫學倫理<br>開調現測練/靈命務店試驗期 | <ul> <li>3年內9小時臨床試驗或醫學倫理</li> </ul>     | 里        |  |  |  |
|                          | 學倫理相關課程9小時以上 練                                                          | 胸球生间燃(预含 <b>幽水码或副</b><br>證明)    | · 4年內接受至少1次本院『研究/                       | e e      |  |  |  |
|                          | <ul> <li>申請醫療器材臨床試驗、計畫主持人<br/>應附6年內30小時臨床試驗相關訓練證</li> <li>42</li> </ul> | 年內接受至少1次本院『研究相                  | 關財務利益衝突管理』課程之調                          | 2        |  |  |  |
|                          | 明,且至少包括醫療器材醫床試驗及關                                                       | 財務利益衝突管理』課程之證                   | 明                                       |          |  |  |  |
|                          | 醫學備理各9小時之相關課程 明<br>• 協同主持人應附3年內9小時醫學倫理                                  |                                 |                                         |          |  |  |  |
|                          | 相關課程訓練(需含每床試驗訓練證明)                                                      |                                 |                                         |          |  |  |  |
|                          | <ul> <li>4年内接受至少1次本院「研究相關財<br/>務利益衝突管理」課程之證明</li> </ul>                 |                                 |                                         |          |  |  |  |
|                          | 體細胞武1                                                                   | 基因治療人體試驗·                       | 2主持人 ・                                  |          |  |  |  |
|                          | 另加5小膳                                                                   | 以上之相關訓練。                        |                                         |          |  |  |  |
| l                        | TO HELE                                                                 |                                 |                                         | I        |  |  |  |

\*時數規範請以本會公告為主。

(3) 【基本資料】研究團隊:本欄位僅供檢視協同主持人之時數是否完備。
若需更新/編輯研究團隊人員,請回到【案件資訊頁面】進行編輯。

| 研究團隊         |                                   |                 |      |                          |                                                                                                    |  |  |  |  |
|--------------|-----------------------------------|-----------------|------|--------------------------|----------------------------------------------------------------------------------------------------|--|--|--|--|
| 協同主持人        | 協同主持人: (若需更新協同主持人請回到【案件資訊頁面】進行編輯) |                 |      |                          |                                                                                                    |  |  |  |  |
| 中文姓名         | 機 構 (所 屬 院<br>區 )                 | 單位(科部)          | 職稱   | 試 驗 / 研 究 相 關 訓 練 證<br>明 | 試驗/研究相關訓練時數                                                                                                    |  |  |  |  |
| 協 同 主 持<br>人 | 臺大醫院                              | 研究倫理委員會行政<br>中心 | 主治醫師 | 訓練時數不足,請補時數<br>時數        | G C P 相關訓練時數,近3年內,共0小時;近6年內,共<br>0小時<br>醫學倫理相關訓練時數,近3年內,共0小時;近6年<br>内,共0小時<br>利益審突頤相關訓練時數,近4年內,無<br>研究倫理相關訓練時數,近3年內,共0小時<br>體細胞或甚因類相關訓練時數,近3年內,共0小時 |  |  |  |  |
| 協同主持人        | 履歴資料 🛨                            |                 |      |                          |                                                                                                    |  |  |  |  |
| 協同主持人        | 修課列表 🛨                            |                 |      |                          |                                                                                                    |  |  |  |  |

(4) 新版e-REC之新案申請書將依不同類型而填寫各類型頁籤(A~I)不等。 請依計畫內容依序填寫本次申請新案之必要資訊,完成填寫後,點選【儲 存】,系統將自動檢核是否有題目尚未填寫完成,並以紅燈▲+黃標提 示未填寫處,補填完成後請再次點選【儲存】。

| 首頁。參與案件與新案申請。案件資訊頁面。新案申請書                                                                                                    | 目前登入:計畫主持人                              | 問題回報 登出                             |
|----------------------------------------------------------------------------------------------------|-----------------------------------------|-------------------------------------|
| □:尚未填寫<br>▲:已填寫但未完整<br>●:已完成<br>儲存<br>提示未填寫項目                                                                                                    | 下載 PDF 檔案                               | 一步/<br>结以下頁面<br>要申請書<br>個/始想來件相關文件  |
| ● 基本資料         ● A. 研究基本資料         ● B. 研究類型         ● C. 窯品         ● E.介入性研究-研究設計         ● G.受試者資料         ▲ H.如情问意程序           H. 如情同意程序:(講至         ● H. 以受試者同意書進行如備同意         ● H. 以受試者同意書進行如備同意         ● H.2. 申請免除援署置面如情同意         ● H.2. 申請免除援署置面如備同意電(需検防由気の受試者/研究射象之說明書文件)           少媒種 - 類填寫)         ● H.4. 最美国端上編制節(DHHS)管轄之計畫申請免除如備同意(不量美國食品葉物管理局(FDA)等         ● H.5. 申請緊急變度研究免除事前知情同意           ● H.5. 申請素成年人之研究申請免除其父母同意(不適用於美國食品葉物管理局(FDA)會轄之研究)         ● H.6. 申請未成年人之研究申請免除其父母同意(不適用於美國食品葉物管理局(FDA)會轄之研究) | ■ ● ● ● ● ● ● ● ● ● ● ● ● ● ● ● ● ● ● ● | 重主持人發明書<br>重要<br>[5]案件資訊頁面(含述<br>)) |
| H1.以受試者同意書進行知情同意                                                                                                    |                                         |                                     |
| 1-1. 以書面同意書對受試<br>者/研究對象或其法定代理 計畫主持人(含協同主持人)<br>人解釋試驗/研究內容之人 研究人員:<br>員 7                                                                                                    |                                         |                                     |

(5) 儲存成功後將顯示綠燈 :

| 首百、条朗変性励新変由请、案件資訊百面、新案由請書                                                                                                    | 日前登入,封書主持人 問題问報 登出                                                                                    |
|----------------------------------------------------------------------------------------------------|----------------------------------------------------------------------------------------------------|
| □     尚未填寫       ▲: 已填寫但未完整       ●: 已完成                                                                                                    | 日州亚八 · 前重土行 · 问题日报 亚山<br>下一步/<br>通給以下質面<br>· 新書申時書                                                    |
| <ul> <li>● 基本資料</li> <li>● A. 研究基本資料</li> <li>● B. 研究類型</li> <li>● C. 葉品</li> <li>● E. 介入性研究-研究設計</li> <li>● G. 受試者資料</li> </ul>                                                                                                    |                                                                                                    |
| <ul> <li>H1.以受試者同意聲進行地傾同意</li> <li>H2.中請免除發量質加如傾同意書(需检附各知受試者/研究對象之說明</li> <li>H3.申請免除知情同意(不屬美國食品藥物營理局(FDA)營繕之研究)</li> <li>H4.屬美國衛生福利部(OPHS)營繕之計實申請免除如情同意(不屬美國<br/>H5.申請緊急醫運研究免除事前知頃同意</li> <li>H6.申請未成年人之研究申請免除其父母同意(不運用於美國食品藥物營</li> </ul> | <ul> <li>書文件)</li> <li>意品茶物管理局(FDA)管轄之(売)</li> <li>(現局(FDA)管轄之(売)</li> <li>(現局(FDA)管轄之(売))</li> </ul> |
| H1.以受試者同意書進行知情同意                                                                                                    |                                                                                                    |
| 1-1. 以書面同室書封受試<br>者/研究對象或其法定代理<br>人解釋試驗/研究內容之人<br>員?                                                                                                    |                                                                                                    |
| 1-2.取得问意的時間?                                                                                                    |                                                                                                    |
| (6) 新案申請書填寫完成後,藉由右側連結                                                                                                    | 5至其他頁面繼續編輯。                                                                                           |

(7) 填寫完畢後,可點選【下載 PDF 檔案】產出新案申請書。

2. 上傳/檢視案件相關文件

上傳方式共分為兩種:

(1) 方式一:點選「上傳新增文件」上傳計畫書等審查相關文件。

| 首頁、參與案件與新案申請、案件資訊頁面、上傳/檢視案件                   | 相關文件                            | 目前登入:計 | 00 問題回報 登出        |
|-----------------------------------------------|---------------------------------|--------|-------------------|
| 提示未上傳項目                                       |                                 |        | 下一步/<br>連結以下頁面    |
| 選擇多個檔案或拖曳檔案至此                                 | 上傳播紊                            | ×      | 新素申請書             |
| 機変分類 開始上每                                     | 版本日期: V1,20210917               |        | 上傳/檢視案件相關文件       |
| 注意事項<br>上傳的文件檔名不允許以下字元:(、)、、*********         | 檔案上傳: <b>選擇檔案</b> 未選擇任何檔案       |        | 審査査               |
| 1-通授家/温终文任版本勾描 建型/下载文件 表單<br>上時新增文件 表指下载 1. 施 | 上傳慎案                            |        | 回到案件資訊頁面(會送<br>出) |
| 上傳新增文件<br>請之<br>包含                            | 主意!上傳之文件檔案名稱<br>>特殊符號,如:()   >< |        |                   |
| 上時新增文件<br>上時新增文件 4.計畫                         | 英文摘要                            | 8      |                   |

(2) 方式二:

- 將1個以上檔案拖曳至紫色方框或使用 <sup>Upload</sup> 選取檔案(請見 → )
- 拖曳成功後如下圖藍色方框,請於該文件選擇其分類(請見■)
  - 文件類別:選取文件對應之項目,以使系統上傳至對應欄位。
  - 文件備註:輸入本次文件版本日期。

| ● 完成編輯後,點選                                                                                                    | 請見           |
|----------------------------------------------------------------------------------------------------|--------------|
| <mark>選擇多個檔案</mark> 或拖曳檔案至此                                                                                                    |              |
| 3). 受試者同意書.docx (0.00 KB)<br>文件項別:[受試者同章書/受試者說明書                                                                                                    |              |
| 2). 計畫中文摘要.docx (0.00 KB)<br>文件預別:[計畫中文演要                                                                                                    |              |
| 1). 計畫書.docx (0.00 KB)<br>文件類別: [計畫書                                                                                                    |              |
| 個案分類 開始上傳                                                                                                    |              |
| 2). 計畫中文摘要.docx (0.00 KB)<br>文件類別:[計畫中文編要                                                                                                    | -            |
| 版本口册"<br>取消 關床研究計畫申請人自評表<br>計畫書                                                                                                    | ·            |
| 1). 計畫書     (計畫美文/親慶       文件預別:     (對量美文/親慶       版本日期*     研究約(二因粉、病患日誌卡、訪談大綱       服務     (計畫受試書畫書文宣品       服務     (二日第一)       日     (二日第一)       日     (二日第一)       日     (二日第一)       日     (二日第一)       日     (二日第一)       日     (二日第一)       日     (二日第一)       日     (二日第一)       日     (二日)       日     (二日)       < |              |
| 有許以及安全性堅同計畫<br>本院計量主持人主導之評圖研究計量說明表<br>國外衛生主持是地理或國外研究倫理委員會(人體試驗委員會)同意進行臨床試驗證明<br>受美國FDA管轄表件確認事項表                                                                                                    |              |
|                                                                                                    |              |
| 上傳檔案 高品自含管理簽文及臨床試驗用藥自符管理自評表<br>前應床試驗資料<br>上傳新文代<br>中英文仿量                                                                                                    | · 備註<br>· 必備 |

| 上傳新増文件 |          | 2. 言  | 計畫書 | ×                                                                                                    |                                                            | <ul> <li><sup>必備</sup></li> <li>*請註明版本日期</li> <li>*若屬新醫療技術/新醫療器</li> <li>材計畫,請依衛生福利部要</li> <li>求之計畫書格式揮寫</li> <li>*計畫若醫集國衛生福利部</li> <li>(DHHS)管轄之研究計畫,需</li> <li>檢附 DHHS-approved prot ocol(若有)</li> </ul> |
|--------|----------|-------|-----|----------------------------------------------------------------------------------------------------|------------------------------------------------------------|----------------------------------------------------------------------------------------------------|
|        | \$       | 0     | ×   | 計畫書.docx                                                                                                    | V1, 20210917                                               | 計畫書 ▼ 變更類別                                                                                                    |
| 上傳新增文件 |          | 3.言   | 計畫中 | 文摘要*                                                                                                    |                                                            | <mark>必備</mark><br>*請註明版本日期                                                                                                    |
|        | <b>≜</b> | 0     | ×   | 計畫 中的 一 一 一 一 一 一 一 一 一 一 一 一 一 一 一 一 一 一                                                                                                    | V# 20240047                                                | 計畫中文摘要 🗸                                                                                                    |
| 上傳新増文件 |          | 4. 計畫 | 畫英文 | 描<br>計畫中文摘要<br>野畫英文摘要<br>受試者同意書/受試者說明書<br>研究執行之間卷、病患日誌卡、訪<br>招募受試者廣告文宣品<br>個案報告表<br>主持人手冊<br>資料及安全性監測計畫<br>本院計畫主持人主導之跨國研究計<br>國外衛生主管機關核准證明或國外<br>受美國FDA管轄案件確認事項表<br>衛生和影已核准公文或其他醫院<br>臨床試驗實和<br>蔣品自行管理簽文及臨床試驗用藥<br>前臨床試驗資料<br>藥品目行管理簽文及臨床試驗用藥<br>前臨床試驗資料<br>藥品」醫療器材許可證 | 該大綱<br>畫說明表<br>研究倫理委員會(人體試驗委員<br>研究倫理委員會(人體試驗委員<br>自行管理自評表 | 員會)同意進行臨床試驗證明<br>員會)核准資料                                                                                                    |

# ● 上傳完成後,亦可更改上傳文件類別。

3. 計畫主持人聲明書

系統將依據本案是否屬藥品醫材技術類,由系統帶出不同的聲明內容供 計畫主持人點選。請於閱讀並勾選「已閱讀以上條款並同意遵守」後, 再點選「確認簽核」,確認後將顯示計畫主持人點選同意之簽核時間。 此聲明書僅有計畫主持人有權限簽核。

| 首頁、參與案件與新                                | 案申請 > 案件資訊頁面 > 研究主持人聲明書                                                                                                  | 目前登入:計畫主持/      | 問題回報                    | 登出 |  |  |  |  |  |
|------------------------------------------|----------------------------------------------------------------------------------------------------|-----------------|-------------------------|----|--|--|--|--|--|
| IRB/REC 審查案號<br>計畫編號<br>計畫中文名稱<br>計畫英文名稱 | ANX-456<br>計畫中文名稱C<br>計畫英文名稱                                                                                             |                 | 下一步/<br>連結以下頁面<br>新業申請書 |    |  |  |  |  |  |
| 計畫主持人                                    | 計畫主持人,機構:臺大醫院,部門:研究倫理委員會行政中心,職稱:主治醫師,電話:02-3366-71<br>hrec@ntuh.gov.tw                                                   | 93,電子郵件:ntu     | 上傳/檢視案件相關               | 文件 |  |  |  |  |  |
| 計畫聯絡人<br>試驗委託者                           | <ul> <li>(遭勝結人 廠商人員,機構:臺大醫院,部門:其他,職稱:其他,電話:02-3366-7193,電子郵件:ntuhrec@ntuh.gov.tw</li> <li>(協委託者 N/A 前量主持人聲明書)</li> </ul> |                 |                         |    |  |  |  |  |  |
| 計畫主持人聲明書                                 |                                                                                                    |                 | 審査費                     |    |  |  |  |  |  |
|                                          | 臺大醫院研究倫理委員會人體研究計畫主持人聲明書                                                                                                  |                 | 回到案件資訊頁面(<br>出)         | 含送 |  |  |  |  |  |
| 一、本人明瞭並承諾臨)<br>規章,以確保臨床試驗;               | 未試驗計畫之執行應道守世界醫學會訂定之赫爾辛基宣言、美國國會貝蒙報告所揭示之倫理原則,優良臨床試驗現範,相關<br>受試者之生命、健康、個人隱私及尊嚴。                                             | 創法令規定及本院        |                         |    |  |  |  |  |  |
| 二、本人承諾臨床試驗;<br>關及研究倫理委員會核》               | 計畫執行前應取得台大醫院研究倫理委員會核准、並應視研究之類別,依相關規定取得本院其他單位成衛生主管機關之核准<br>生之試驗計畫書執行。                                                     | ŧ · 並依照主管機      |                         |    |  |  |  |  |  |
| 三、本人同意接受研究                               | 侖理委員會及相關主管機關的查核·與試驗委託者之監測。                                                                                               |                 |                         |    |  |  |  |  |  |
| 四、本人明瞭身為試驗:<br>委託者提供之產品資訊。               | 主持人應完全熟悉試驗藥品 / 醫療器材或醫療技術於試驗計畫書、最新版主持人手冊、試驗藥品 / 醫療器材或醫療技術賞語<br>中描述之使用方法。                                                  | fl·及其他由試驗       |                         |    |  |  |  |  |  |
| 五、本人承諾確保所有<br>他們能勝任被分配的工作                | 参與臨床試驗計畫的相關人員符合主管基規定之資格與能力以執行臨床試驗,充分瞭解試驗計畫書、試驗藥品 / 醫療器材或<br>乍,並會保留由本人授權臨床試驗相關責任之試驗相關人員名單。                                | <b>北醫療技術・以及</b> |                         |    |  |  |  |  |  |
| 六、本人承諾確保有足                               | 殉之資源(如人員、時間、設備及空間等)可執行受試者保護相關工作。                                                                                         |                 |                         |    |  |  |  |  |  |
| 七、本人承諾所有臨床<br>1<br>性、易讀性及時間性。            | 試驗計畫資料應予記線、處理、建檔及存檔管理,以供確實報告、呈現及確認,並應確保所有需要向試驗委託者報告資料之                                                                   | 2精確度、完整         |                         |    |  |  |  |  |  |
| 八、本人明瞭身為計畫:                              | 主持人應負責所有臨床試驗計畫相關的醫療決定。                                                                                                   |                 |                         |    |  |  |  |  |  |
| :                                        |                                                                                                    |                 |                         |    |  |  |  |  |  |
| •<br>十九、受試者得不附理                          | 由隨時退出臨床試驗。本人承諾應在尊重受試者之權利及意願之條件下,盡量確認其退出試驗之原因。                                                                            |                 |                         |    |  |  |  |  |  |
| 二十、本人承諾將遵守<br>但其他法規規定之保存                 | 相關法規,保存所有試驗相關之必要文件,至試驗藥品於我國核准上市後至少二年,或是至試驗正式停止藥品之臨床研發<br>期間長於二年者,從其規定。                                                   | E作後至少二年。        |                         |    |  |  |  |  |  |
| 二十一、本人承諾發生<br>事件,將依規定之時效                 | 與試驗藥品安全性評估相關之不良反應或異常實驗室檢查值時,應於試驗計畫書規定之時間內向試驗委託者提出書面報告<br>等規範立即通知試驗委託者,但若試驗計畫書或其他文件明確排除者,不在此限。                            | 。若發生嚴重不良        |                         |    |  |  |  |  |  |
| 二十二、本人承諾試驗                               | 完成或提早終止時,應提供研究倫理委員會試驗結果摘要,並提供主管機關其所要求之任何臨床試驗報告。                                                                          |                 |                         |    |  |  |  |  |  |
|                                          | 【提醒 - 需為計畫主持人本人填寫】 〇 已閱讀以上條款並同意遵守                                                                                        |                 |                         |    |  |  |  |  |  |
|                                          | 磁話资核                                                                                                    |                 | Т                       | qq |  |  |  |  |  |
| 簽核完成後                                    | _ :                                                                                                    |                 |                         |    |  |  |  |  |  |
| 十九、受試者得不附理                               | 由隨時退出臨床試驗。本人承諾應在尊重受試者之權利及意<br>之條件下,盡量確認其退出試驗之原因。                                                                         |                 |                         |    |  |  |  |  |  |
| 二十、本人承諾將遵守<br>但其他法規規定之保存:                | 相關法規,保存所有試驗相關之必要文件,至試驗藥品於我,核准上市後至少二年,或是至試驗正式停止藥品之臨床研發」<br>期間長於二年者,從其規定。                                                  | [作後至少]年。        |                         |    |  |  |  |  |  |
| 二十一、本人承諾發生<br>事件,將依規定之時效:                | 與試驗藥品安全性評估相關之不良反應或異常實驗室檢查值,·應於試驗計畫書規定之時間內向試驗委託者提出書面報告。<br>等規範立即通知試驗委託者,但若試驗計畫書或其他文件明·非除者,不在此限。                           | - 若發生嚴重不良       |                         |    |  |  |  |  |  |
| 二十二、本人承諾試驗<br>(                          | 完成或提早終止時,應提供研究倫理委員會試驗結果摘要使提供主管機關其所要求之任何臨床試驗報告。                                                                           |                 |                         |    |  |  |  |  |  |
|                                          | 計畫主持人 已於 2021/09/17 20:12:48 簽核聲明書                                                                                       |                 |                         |    |  |  |  |  |  |

4. 審查費

繳費方式共計分為三種繳費方式:

- (1) 薪資扣款:本選項僅限臺大醫院總院員工使用。
- (2) 轉帳或匯款:預計以匯款或 ATM 轉帳方式繳費者勾選此選項(匯款帳 號資料請見本會網站)。
   \*提醒您,請待接獲本會行政審查通知繳費後,再進行轉帳,避免列入 院方暫收款項。
- (3) 領取繳費單臨櫃繳款:行政中心於行政審查階段或收件確認無誤後,將 開立繳費單,請持繳費單至總院東址1樓大廳左側出納組櫃檯繳費。 \*為利本會時效管理,有試驗委託者之計畫案原則須先完成繳費,再受 理案件。

| 審査費繳費方式                                                                                                    |
|----------------------------------------------------------------------------------------------------|
| <ul> <li>同意審查費自薪資扣款 - 選擇並儲存後將由 研究團隊一員 的薪資扣款</li> <li>請提供電子繳費單,將臨櫃缴款</li> <li>*備註:行政中心收件確認資料無誤後將計畫送審,並開立繳費單,請至總院東址大廳左側出納組櫃檯繳費。</li> <li>匯款或ATM轉帳方式繳費</li> <li>※備註:</li> </ul> |
| <ul> <li>         ・若為雲林分院、北鏡分院同仁或大學校區老師可使用匯款或ATM轉帳方式繳費。</li> <li>         ・勾選 薪資扣款或 轉帳方式繳費者,若未註明收據抬頭,本會將以主持人姓名開立收據。     </li> </ul>                                          |
| 匯款繳費之時機:請待收到本會完成行政審查並已受理之通知信時,再進行繳費。完成繳費後請將轉帳資訊上傳於此頁面,提醒勿自行先行繳納,避免列入院方<br>暫收款項。                                                                                              |
| 其他注意事項(若有特殊需求,請於下方註明,例如收據抬頭):                                                                                                    |
| 收據拾頭:00000                                                                                                    |
|                                                                                                    |

儲存

- 5. 送出案件
- (1) 確認案件皆填選完成後,點選(1)畫面右側【回到案件資訊頁面(含送出)】
   頁面,或(2)點選上面文字【案件資訊頁面】。

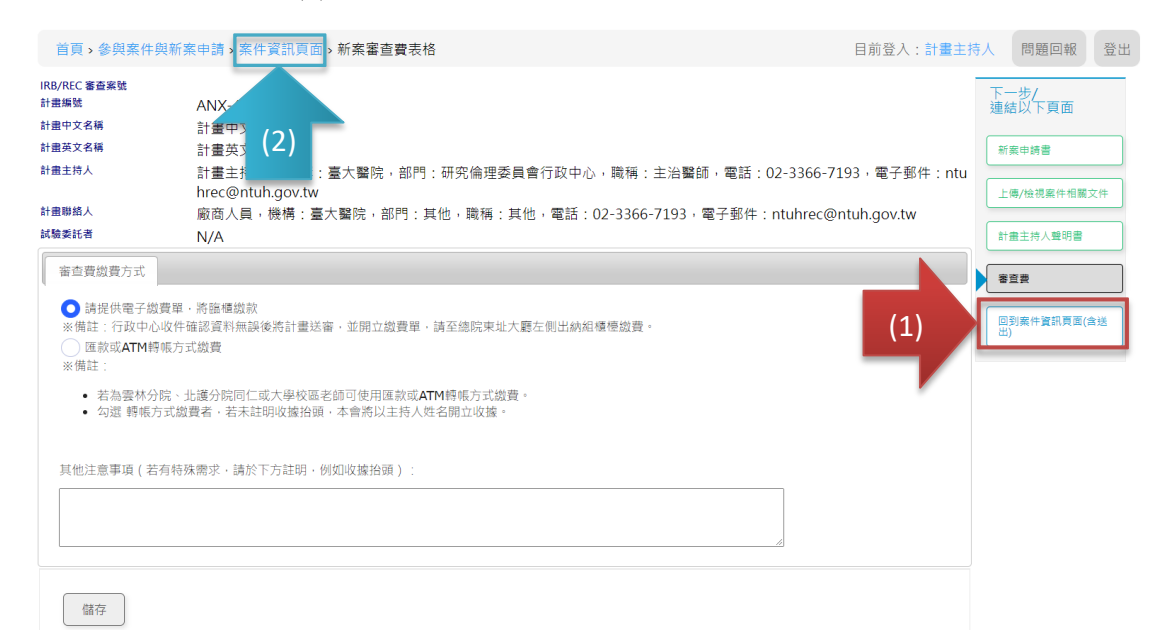

(2) 至案件資訊頁面最下方,當【申請案相關資料】均完成並顯示綠燈●時, 計畫主持人角色之【送出】鍵方會顯示,請點選【送出】。

| í : 🗆      | 尚未填寫;▲:已填寫但未完整(未送出);●:已完成。                  | 申請案相關資料均完成顯示綠燈時,計畫主持人角色之【送出】鍵方會顯示。 |  |
|------------|---------------------------------------------|------------------------------------|--|
| 申請案        | 相關資料                                        |                                    |  |
| ۲          | 1. 新案申請書                                    | Ø                                  |  |
| ۲          | 2. 上傳/檢視案件相關文件                              | Ø                                  |  |
| ۲          | 3. 計畫主持人聲明書                                 | Ø                                  |  |
| ۲          | 4. 審查費                                      | Ø                                  |  |
| 審查济        | 程相關                                         |                                    |  |
| 若有9<br>人員: | <sup>與倫委會承辦</sup><br>2溝通事項, 可以於本欄位填寫<br>調說明 | <b>需與行政中心說明/溝通之事項。</b>             |  |
| 下          | 一步動作 送出 ✔                                   |                                    |  |
|            |                                             | 送出                                 |  |

<注意>若為「授權使用者」填表,因【送出】鍵僅有計畫主持人有此功能,授 權者請於完成表格內容填寫及文件上傳後,確認申請書、上傳文件及審查費燈號 均已出現【已完成】之綠色圓形燈號,即可通知主持人確認後點選送出。 (3) 計畫主持人點選[送出]後,將跳回首頁,此時,本案<u>案件狀態</u>將顯示【申請案送出】,並且將收到新案審查提交信,案件資訊流程圖亦將顯示本案已送出,並且等待行政審查中(紅字)。此時,請靜待承辦人員進行行政審查確認。

| 首頁 > 申請案(       | 牛/查閱參與案件               |           |                  | 權限:          | 研究團隊 目育 | 前登入:計畫主持人 | 問題回報    | 登出 |
|-----------------|------------------------|-----------|------------------|--------------|---------|-----------|---------|----|
| 申請中案件 執行        | 中案件 已結案案件 待利益          | 申報 待下載繳費單 | 2                |              |         |           |         | *  |
| 新增新案申請          |                        |           |                  |              |         |           |         |    |
| 計畫主持人 共1        | 案件【欲編輯案件,請點選調          | 该案件】      |                  |              |         |           |         |    |
| 角色名稱            | 案件編號                   | 計畫主持人     | 計畫中文名稱           | 計畫類別         | 案件類別    | 案件狀態      | 下次追蹤日期  |    |
| 計畫主持人(PI)       | 暫時編號-00294             | 計畫主持人     | 計畫中文名稱           | 藥品           | 新案申請    | 申請案送出     |         | *  |
|                 |                        |           |                  |              |         |           |         |    |
| 首頁、參與案件         | 與新案申請、案件總覽頁面           |           |                  |              | 目亰      | 前登入:計畫主持人 | 問題回報    | 登出 |
| 案件資訊            |                        |           |                  |              |         |           |         |    |
| IRB/REC 審查案號    | ۶.                     |           |                  |              |         |           |         |    |
| 暫時申請書           |                        |           |                  | 暫時編號-00294   |         |           |         |    |
| 計畫編號            |                        |           |                  | ANX-456      |         |           |         |    |
| 案件類別            |                        |           |                  | 藥品           |         |           |         |    |
| 案件名稱            |                        |           |                  | 計畫中文名稱       |         |           |         |    |
| 計畫主持人           |                        |           |                  | 計畫主持人        |         |           |         |    |
| 申請類別            | 申請案送出日期                | 申請案接受     | 日期               | 申請案核准日期      | 核准版本    | 文件 公      | 文核准資訊   |    |
| 新案申請            | 送出 2021/09/28          | 申請案送出     | 2021/09/28       |              |         |           |         |    |
|                 |                        |           |                  |              |         |           |         |    |
| (1              | 1) <b>&gt;&gt;&gt;</b> | (2)       | (3)              | >>>          | (4)     |           | (5)     |    |
| 中詩人刻            |                        | 行政案查      | 中誌人修正            |              | DEC 案态  |           | (注里)    |    |
| 十 响 八 和         |                        |           | <b>平</b> 萌八11911 | -            | NLC番旦   |           |         |    |
| 2021-0<br>09:14 | 99-28<br>4:51          | T         |                  |              |         |           |         |    |
|                 | 针新塞提亦信                 | 可轉為       | ndf 檔案,作:        | 為申請經費        | 6 單位所   | 雪之送供      | 諮明↓     |    |
| v v /+• J       | ST T T X X I           | 1 14 14   | Por THE THE      | ~~ 「 呀 ~ 도 貝 | · 1//   |           | 12 71 V | ¥  |

(測試信件)臺大醫院倫委會通知:「暫時編號-00294」新案申請審查 提交

臺大醫院-研究倫理委員會 < ntuhrec@ntuh.gov.tw>

寄件日期: 2021/9/28 (週二) 上午 09:15

- 收件者: ntuhrec@ntuh.gov.tw; ntuhrec@ntuh.gov.tw
- 副本: ntuhrec@ntuh.gov.tw; ntuhrec@ntuh.gov.tw

(測試信件)

您好:

此訊息為通知您, 台大醫院 已收到計畫主持人計畫主持人所申請審查的計畫:「計畫中文名稱」。 此計畫之臨時追蹤號碼為 暫時編號-00294。 即將進入行政審查。

提醒您,本申請案須經本會審查並收到許可書或許可公文後,方能執行。

若欲了解案件審查進度,請先登入本會系統,再點擊此網頁連結 https://treg.ntuh.gov.tw/RECManageSystem/Case/NewCaseContents?caseId=20210915000294&formTypeId=1&formId=386

台大醫院研究倫理委員會 敬上

### (四) 審查流程相關程序

- 1. 行政審查須修正
- 當承辦人員確認案件並提供行政審查意見後,計畫主持人/聯絡人/擁有 寫入權限之人員將收到行政審查意見通知信。
- 此時,主持人案件列表之案件狀態將顯示為【行政審查須修正】。

| 首頁 > 申請案件    | /查閱參與案件        |        |           |             | 權限:研究團隊 | 目前登入:計畫主持, | 人問題回報  | 登出       |
|--------------|----------------|--------|-----------|-------------|---------|------------|--------|----------|
| 申請中案件 執行     | 察件 已結案案件 待利益申報 | 待下載繳費單 |           |             |         |            |        | <u>^</u> |
| 新增新案申請       | 0              |        |           |             |         |            |        |          |
| 新案 共4案件【谷    | x編輯案件,請點選該案件】  |        |           |             |         |            |        |          |
| 角色名稱         | 案件編號           | 計畫主持人  | 計畫中文名稱    |             | 計畫類別    | 案件狀態       | 下次追蹤日期 |          |
| 計畫主持人(PI)    | 202110401MS    | 計畫主持人  | 計畫中文名稱102 | 20          | 藥品      | 行政審查須修正    |        | ^        |
| 協同主持人        | 暫時編號-00400     | 般資     | 測試案件1020  |             |         | 開始申請       |        |          |
| 計畫主持人(PI)    | 暫時編號-00380     | 計畫主持人  | 中文名稱      |             |         | 開始申請       |        | 11       |
| 計畫主持人(PI)    | 202109200RIN   | 計畫主持人  | 計畫中文名稱    |             | 藥品      | 行政審查須修正    |        |          |
|              |                |        |           |             |         |            |        |          |
| 首頁、參與案件的     | 灣新寨申請→案件線覽頁面   |        |           |             |         | 日前登入:計畫主持  | 人問題回報  | 登出       |
|              |                |        |           |             |         |            |        |          |
| 案件資訊         |                |        |           |             |         |            |        |          |
| IRB/REC 審查案號 |                |        |           | 202110401MS |         |            |        |          |
| 暫時申請書        |                |        |           | 暫時編號-00401  |         |            |        |          |
| 計畫編號         |                |        |           | BABD-1215   |         |            |        |          |
| 案件類別         |                |        |           | 藥品          |         |            |        |          |

| 訂重土行入 |               |                    |  | 47      |        |        |
|-------|---------------|--------------------|--|---------|--------|--------|
|       |               |                    |  |         |        |        |
| 申請類別  | 申請案送出日期       | 申請案接受日期            |  | 申請案核准日期 | 核准版本文件 | 公文核准資訊 |
| 新案申請  | 送出 2021/10/20 | 行政審查須修正 2021/10/20 |  |         |        |        |

## 從通知信中或進入案件最下方的【審查流程相關】檢視行政審查意見。

計畫中文名稱1020

計畫主体人

 (測試信件)臺大醫院倫委會通知:計畫「202110401MS」新案申請 行政審查結果: 需PI回覆 臺大醫院-研究倫理委員會 <ntuhrec@ntuh.gov.tw>
 寄件日期: 2021/10/20 (通三) 下午 06:56
 收件者: ntuhrec@ntuh.gov.tw
 副本: ntuhrec@ntuh.gov.tw

#### (測試信件)您好:

案件名稱 計畫主持 |

您申請之「計畫中文名稱1020」 (202110401MS)已於 2021/10/20 下午 06:55:41 接受行政審查。

請登入系統並依以下意見補件或說明後,才可重新接受審查:

#### 行政審查意見 00000 1.計劃書 000000

完成線上修正或說明後,請主持人點選【送出】(若未點選送出,本會無法受理〉,並請靜待本會行政確認,

原則在主持人點選送出之隔日起3個工作天內會寄發完成收件通知或需再補件通知

(若遇大量計畫申請期間,可能會延長前述時間)。

您可先登入 e-REC 系統,再點擊此網頁連結以瀏覽本案相關資訊。

若有問題,請來電洽詢本案承辦人:

潘映君(分機:(02)3366-7193)

,謝謝!

臺大醫院研究倫理委員會行政中心敬上

| 審查流程相關                      |                                                                                         |
|-----------------------------|-----------------------------------------------------------------------------------------|
| 來自上一位(承辦人<br>員)的意見          | 行政審查送出(計畫主持人, 2021/10/20 16:28:15):<br>請主持人補正(潘映君, 2021/10/20 17:48:25):<br>請主持人補正OOOOO |
|                             | 行政審查送出(計畫主持人, 2021/10/20 18:09:30):<br>已補正                                              |
|                             | 請主持人補正(潘映君, 2021/10/20 18:44:12):<br>請主持人補正OOOOO                                        |
|                             | 行政審查送出(計畫主持人, 2021/10/20 18:51:17):<br>已補正                                              |
|                             | 行政審查須修正(潘映君, 2021/10/20 18:55:56):<br>行政審查意見OOOOO<br>1.計劃書OOOOOO                        |
| 若有與倫委會承辦<br>人員之溝通事項,<br>請說明 |                                                                                         |
| 下一步動作                       | 送出 -                                                                                    |
|                             | 送出                                                                                      |

依行政審查意見修正並上傳相關文件後,再次至【案件資訊頁面】最下方【審查流程相關】欄位點選【送出】,本會方可進行後續審查程序。

| 審查流程相關                      |                                                                                                    |
|-----------------------------|----------------------------------------------------------------------------------------------------|
| 來自上一位(承辦人<br>員)的意見          | 行政審查送出(計畫主持人, 2020/04/22 17:10:18):<br>行政審查須修正(承辦人員, 2020/04/22 17:18:57): 計畫書: 1.請於計畫書說明研究能力及其工作職賣、相關設備需求、研究經<br>費需求(僅需列出與臨床研究相關之項目及大約金額)及研發成果之歸屬及運用(建議說明歸屬之單位及可能之運用,例如:本研<br>發成果歸屬台大醫院所有,未來可能將成果發表學術論文/進行技轉等運用),以審查是否足以支持計畫之執行。2.請於頁首或頁<br>尾加註版本日期。若有問題,請來電洽詢本案承辦人,謝謝! |
| 若有與倫委會承辦<br>人員之溝通事項,<br>請說明 | 完成申請                                                                                                    |
| 下一步動作                       | 送出▼                                                                                                    |
|                             | 送出取消                                                                                                    |

<注意>回覆意見之【送出】鍵亦為計畫主持人角色方會出現,若為授權者協助 填表,請於完成填寫後通知主持人,請其確認內容並點選送出。

- 2. 請主持人補正
- 當承辦人員檢視案件確認如相關文件為空白文件(如:計畫書或同意書),
   或主持人/授權使用者來電說明本案尚須修正時,承辦人員將會協助把案件轉回給主持人,待重新補件後,方能再次進行行政審查。
- 此時,主持人案件列表之案件狀態將顯示為【請主持人補正】。

| 首頁 > 申請案件/查閱參與案件 |                   |         |           |             | 權限:研究團隊 | 目前登入:計畫主持, | 人問題回報  | 登出       |
|------------------|-------------------|---------|-----------|-------------|---------|------------|--------|----------|
| 申請中案件 執行         | 中案件 已結案案件 待利益申報   | 待下載繳費單  |           |             |         |            |        | Â        |
| 新增新案申請           | 0                 |         |           |             |         |            |        |          |
| 新案 共4案件【         | 欲編輯案件,請點選該案件】     |         |           |             |         |            |        |          |
| 角色名稱             | 案件編號              | 計畫主持人   | 計畫中文名稱    |             | 計畫類別    | 案件狀態       | 下次追蹤日期 |          |
| 計畫主持人(PI)        | 202110401MS       | 計畫主持人   | 計畫中文名稱102 | 0           | 藥品      | 請主持人補正     |        | <u>^</u> |
| 協同主持人            | 暫時編號-00400        | 般資      | 測試案件1020  |             |         | 開始申請       |        |          |
| 計畫主持人(PI)        | 暫時編號-00380        | 計畫主持人   | 中文名稱      |             |         | 開始申請       |        |          |
| 計畫主持人(PI)        | 202109200RIN      | 計畫主持人   | 計畫中文名稱    |             | 藥品      | 行政審查須修正    |        |          |
|                  |                   |         |           |             |         |            |        |          |
| 首頁。參與案件          | 與新寨申請ゝ寨件線覽頁面      |         |           |             |         | 目前登入:計畫主持  | 人問題回報  | 登出       |
| HAC BANKIN       |                   |         |           |             |         |            |        |          |
| 案件資訊             |                   |         |           |             |         |            |        |          |
| IRB/REC 審查案号     | ŧ                 |         |           | 202110401MS |         |            |        |          |
| 暫時申請書            |                   |         |           | 暫時編號-00401  |         |            |        |          |
| 計畫編號             |                   |         |           | BABD-1215   |         |            |        |          |
| 案件類別             |                   |         |           | 藥品          |         |            |        |          |
| 案件名稱             |                   |         |           | 計畫中文名稱1020  |         |            |        |          |
| 計畫主持人            |                   |         |           | 計畫主持人       |         |            |        |          |
|                  |                   |         |           |             |         |            |        |          |
| 申請類別             | 申請案送出日期           | 申請案接受日期 |           | 申請案核准       | 日期      | 核准版本文件     | 公文核准資訊 |          |
| 新案申請             | 請主持人補正 2021/10/20 |         |           |             |         |            |        |          |

- 3. 行政審查接受
- 當承辦人員確認本案資料完整性後,將受理本案件,此時,主持人的【申請中案件】其案件狀態將顯示「申請案接受」,並且將受到本會案件受理信,表示本會已受理案件並將進行後續審查程序,請靜待本會審查意見通知。\*此封受理信亦可作為本案之送件證明。

| i頁→申請案件/查閱參與案件 /                     |              |       |        |            |      | 目前登入:計畫主持人 | 問題回報   | 登出 |
|--------------------------------------|--------------|-------|--------|------------|------|------------|--------|----|
| 申請中案件 執行                             | □案件 已結案案件    | 待利益申報 | 待下載繳費單 |            |      |            |        | Í  |
| 新増新案申請<br>●<br>新案 共4案件【欲编輯案件,讀點撰該案件】 |              |       |        |            |      |            |        |    |
| 角色名稱                                 | 案件編號         |       | 計畫主持人  | 計畫中文名稱     | 計畫類別 | 案件狀態       | 下次追蹤日期 |    |
| 計畫主持人(PI)                            | 202110401MSE | 3     | 計畫主持人  | 計畫中文名稱1020 | 藥品   | 申請案接受      |        | ^  |

# 回覆新案審查意見

# 一、預覽審查意見

審查過程中,若有部分專家/委員已完成審查,承辦人員可以開放供主持人進行審查意見預覽,以利主持人可以提早準備已審回之委員/專家審查意見回覆 內容。通知信件範例如下:

| (測試信件)【臺大醫院倫委會e-REC通知】新案申請「202110401MSB-計畫中文名稱1020」:請您閱覽已提供之審查意見                                                                                                    |
|----------------------------------------------------------------------------------------------------|
| 臺大醫院-研究倫理委員會 <ntuhrec@ntuh.gov.tw></ntuhrec@ntuh.gov.tw>                                                                                                    |
| 寄件日期: 2021/10/22 (週五) 下午 06:03                                                                                                    |
| 收件書: ntubrec@ntub.gov.tw; ntubrec@ntub.gov.tw                                                                                                    |
| ]]本: ntubrec@ntub.gov.tw; ntubrec@ntub.gov.tw                                                                                                    |
| (測試信件)您好:<br>您的計畫已有部分專家委員完成審查,目前尚待其他專家/委員回覆審查意見中,<br>為利您可以提早準備已審回之委員/專家審查意見回覆內容,<br>在此先通知您可登入系統瀏覽及草擬回覆內容,但尚不需送出,<br>待其他專家委員回覆後,本中心將正式通知您回覆審查意見,<br>計畫主持人的頁面方會出現[送出]之按鍵。 |
| 右月问題,請米電冶調本系承囲人・                                                                                                    |

● 登入系統後,點選該案件

| 首頁 > 申請案件,        | /查閱參與案件                      | 權限:研究團隊 | 目前登 <u>入 · 計畫</u> 土 | 技人 問題同報 登中 |      |        |  |  |
|-------------------|------------------------------|---------|---------------------|------------|------|--------|--|--|
| 申請中案件 執行中         | 案件 已結案案件 待利益申報               | 待下載繳費單  |                     |            | 狀態   | 仍會顯示為  |  |  |
| 新增新案申請            | 新増新変申請                       |         |                     |            |      |        |  |  |
| 新柔 共4条件【欲<br>角色名種 | 《編輯系件,請點選該系件】<br><b>案件編號</b> | 計畫主持人   | 計畫中文名稱              | 計書類別       | 案件狀態 | 下次追蹤日期 |  |  |
| 計畫主持人(PI)         | 202110401MSB                 | 計畫主持人   | 計畫中文名稱1020          | 藥品         | 審查中  |        |  |  |
|                   |                              |         |                     |            |      |        |  |  |

# ● 至【案件資訊頁面】最下方『審查意見及回覆』點選「審查意見表1」

| ◎:尚未填寫;◎:已填寫但未完整(未送出);◎:已完成。 申請案相關資料均完成顯示綠燈時,計畫主持人角色之【送出】鍵方會顯示 |                |  |          |  |  |  |  |  |  |  |
|----------------------------------------------------------------|----------------|--|----------|--|--|--|--|--|--|--|
| 審查意見及回覆                                                        |                |  |          |  |  |  |  |  |  |  |
| 0                                                              | 審查意見表1         |  | Ø        |  |  |  |  |  |  |  |
| 申請案                                                            | 申請案相關資料        |  |          |  |  |  |  |  |  |  |
| ۲                                                              | 1. 新案申請書       |  | <b>a</b> |  |  |  |  |  |  |  |
| ۲                                                              | 2. 上傳/檢視案件相關文件 |  | <b>S</b> |  |  |  |  |  |  |  |
| ۲                                                              | 3. 計畫主持人聲明書    |  | P        |  |  |  |  |  |  |  |
| ۲                                                              | 4. 審查費         |  | P        |  |  |  |  |  |  |  |

 即可預覽初審意見,並草擬回覆意見<但尚無法修改申請書、上傳修改 文件及送出回覆意見>。

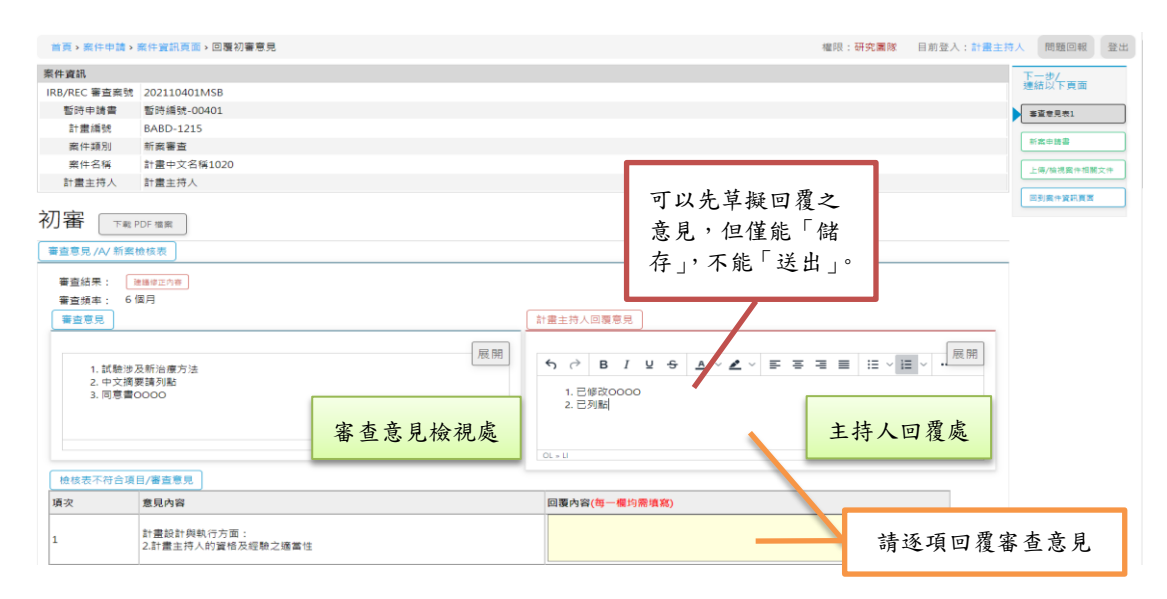

(一) 主持人列表中,案件狀態顯示【初審意見請回覆】表示本案已完成審查, 須請主持人回覆初審意見。

| 申請中案件                            | 執行中案件                    | 已結案案件                | 待利益申報 | 待下載繳費單 |              |       |                     |          |  |  |
|----------------------------------|--------------------------|----------------------|-------|--------|--------------|-------|---------------------|----------|--|--|
| 新增新案                             | 申請 🛛 📀                   |                      |       |        |              |       |                     |          |  |  |
| 新茶 共4案<br>角色名稱                   | 《件【欲編輯<br>案 <sup>·</sup> | 踩件,請點選<br><b>件編號</b> | 該業件】  | 計畫主持人  | 計畫中文名稱       | 計畫類別  | 案件狀態                | 下次追蹤日期   |  |  |
| 計畫主持人                            | .(PI) 20                 | 2110401MSE           | 3     | 計畫主持人  | 計畫中文名稱1020_1 | 藥品    | 初審意見請回覆             | <b>^</b> |  |  |
| (ニ)                              | 請到                       | 色案件                  | 資訊頁   | 〔面最下之  | 5「審查意見及回覆    | 」欄位點: | 巽【 <mark>審查意</mark> | 見表1],    |  |  |
| 檢視初審意見。回覆並上傳相關文件後,先點選【儲存】,若已確認完整 |                          |                      |       |        |              |       |                     |          |  |  |
|                                  | 修正                       | E及回                  | 覆,再   | 郭選【完   | E成回覆送出】。 回   | 覆流程如  | 下所示:                |          |  |  |

1. 檢視初審意見圖示,請逐項回覆審查意見:

| ◎ : 尚未填寫 ; 🧕 :                                                      | 已填寫但未完整(未送出) ; 💿 : 已完成。                                                                             | 申請案            | 相關資料均完成顯示綠燈時                                      | ,計畫主持人角色之【送出】鍵方會顯示      | •                                                                                                    |
|---------------------------------------------------------------------|----------------------------------------------------------------------------------------------------|----------------|---------------------------------------------------|-------------------------|----------------------------------------------------------------------------------------------------|
| 審查意見及回覆                                                             |                                                                                                    |                |                                                   |                         |                                                                                                    |
| 審查意見表1                                                              |                                                                                                    |                |                                                   |                         | Ø                                                                                                    |
| 申請案相關資料                                                             |                                                                                                    |                |                                                   |                         |                                                                                                    |
| 1. 新案申請書                                                            |                                                                                                    |                |                                                   |                         | 6                                                                                                    |
| 2. 上傳/檢視季                                                           | <b>《件相關文化</b>                                                                                       |                |                                                   |                         | 600                                                                                                    |
| <ul> <li>3. 計畫主持人</li> </ul>                                        | 聲明書                                                                                                 |                |                                                   |                         | s de la constante de la constante de la consta |
| 4. 審查費                                                              |                                                                                                    |                |                                                   |                         | 622                                                                                                    |
| <b>刀審</b> 下載 PDF 備存<br>審査意見 /A/ 新案檢核表                               |                                                                                                    |                |                                                   |                         |                                                                                                    |
| 審查結果:<br>審查頻率: 6個月<br>審查意見                                          | 约赛                                                                                                  |                | 計畫主持人回覆意見                                         |                         |                                                                                                    |
| 1. 試驗涉及新治<br>2. 中文摘要請列<br>3. 同意書0000                                | 廣方法<br>點                                                                                            | 展開             | <ul> <li></li></ul>                               | S ▲ ✓ ▲ ✓ ■ = = = ■     | 開                                                                                                    |
|                                                                     | 檢視委員審查意                                                                                             | 見              | 2. 已列點<br>OL = U                                  | 若行政中心有開放預覽審             | F<br>144                                                                                                    |
| 檢核表不符合項目/審查                                                         | 重意見                                                                                                 |                |                                                   | <b></b>                 | _ 作<br>1                                                                                                    |
| 項次意見內容                                                              | <u>8</u>                                                                                            |                | 回覆內容(每一欄均需填寫                                      | 使用有有九行姍料凹復的             | ,<br>一<br>告                                                                                                    |
| 1<br>1<br>2.計畫目<br>2.計畫目                                            | 计與執行方面:<br>E持人的寶格及經驗之適當性                                                                            |                |                                                   | 出顯示草擬之回覆。               | .η.                                                                                                    |
| 2 計畫設<br>應再補                                                        | 计與執行方面,審查意見:<br>E臨床試驗時數                                                                             |                |                                                   |                         |                                                                                                    |
| 審查意見 /B/ 新案檢核表                                                      |                                                                                                    |                |                                                   |                         |                                                                                                    |
| 審查結果: 建譜修正內容                                                        |                                                                                                    |                |                                                   |                         |                                                                                                    |
| 審查頻率: 12 個月<br>審查意見                                                 |                                                                                                    | Г              | 計畫主持人回覆意見                                         |                         |                                                                                                    |
|                                                                     |                                                                                                    |                |                                                   | = 88                    |                                                                                                    |
| <ul> <li>●新案申請書:</li> <li>(1) 本案為為公務機關<br/>託之公文於「35.其他」4</li> </ul> | 委託專業機構進行之公共政策成效評估研究,議檢附相關機構<br>質位,如未有此性質之公文,則較不適用目前申請書(48-3。<br>即下本、」)では今期である」日期的知识の、四子和時間で、の子科研究が入 | 展開<br>藝<br>4.】 | <ul> <li>         ・         ・         ・</li></ul> | ×∠× ॒ ः ः ः ः ः ः · ः · |                                                                                                    |

2. 若回覆過程中,想要暫時離開此審查意見回覆頁面,請務必先點選畫面最下方之【儲存】,此功能如同存檔功能,若未點選而關閉視窗或離開此畫面,系統不會保存已回覆但未儲存之審查意見回覆!請務必儲存後顯示更新成功再離開,避免需重新回覆審查意見!

給主持人的注意事項

| 請您於2021年10月28日前完成回覆,並請主持人點選【送出】,以避免來不及提會(2021年11月5日B委員會第150次會議)。                                                  |                                                              |
|----------------------------------------------------------------------------------------------------|--------------------------------------------------------------|
| <ul> <li>★ 初步完成初審意見回覆後,若修改內容涉及申請書或其他文件,亦<br/>須同步修改並上傳新版文件,點選儲存後即可由頁面<u>右上方連結</u><br/>切換至新案申請書及送審文件等頁面。</li> </ul> | 下一步/<br>連結以下頁面<br>審查會見表1<br>新案申時書<br>上傳/檢視案件相關文件<br>回到案件資訊頁面 |

新案申請書:修改方式如「<u>申請新案第二章(三)申請案相關資料</u>」第
 1點說明,申請書完成修改後請點選【儲存】。

4. 上傳/檢視案件相關文件:

為利審查及許可書核發作業,上傳方式異動如下:

- (1) 若為依審查意見「修改」之文件(初審已提供審查且依審查意見修 改後之文件),請點選【表單】中上傳修正後文件之按鈕,上傳修 改後文件。請見下圖藍色 ➡ 箭頭。
- (2) 若為依審查意見「新增」之文件(初審未提供審查,是本次回覆新 上傳以供本會審查文件),請點選【上傳檔案】中上傳新增文件之 按鈕,上傳新增之文件。請見下圖紅色 ➡ 箭頭。

| 首頁>參與案件與新案申請>案件          | 非實訊頁面 > 上傳/檢視素            | 件相關文件                      |                                 | 目前登入:計畫主持                                                                                                    | 人問題回報                 |  |  |  |
|--------------------------|---------------------------|----------------------------|---------------------------------|----------------------------------------------------------------------------------------------------|-----------------------|--|--|--|
| 提示未上傳項目                  | 提示未上海項目                   |                            |                                 |                                                                                                    |                       |  |  |  |
| <b>選擇多個檔案</b><br>或拖曳檔案至此 |                           |                            |                                 |                                                                                                    | 書查意見表1                |  |  |  |
| 偏案分類 開始上傳                |                           |                            |                                 |                                                                                                    | 新奖申請書                 |  |  |  |
| 注意事項<br>上傳的文件檔名不允許以下字元:  | : ( ` ) ` ` " ` ' ` < ` > |                            |                                 |                                                                                                    | 上傳/檢視案件相關<br>計曲主持人聲明書 |  |  |  |
| 上傳檔案/最終文件版本勾選            | 類型/下載文件                   | 表單                         | 俤                               | 註                                                                                                    | 客直费                   |  |  |  |
| 上傳新增文件                   | 表格下載                      | 1. 臨床研究計畫申請人自評表*           | ¢۵۱                             | 9                                                                                                    | 回到案件資訊頁面              |  |  |  |
| 上等修正後<br>文件              | <b>A</b>                  | AF-001-11_2職床試驗研究計畫自評表.doc |                                 |                                                                                                    |                       |  |  |  |
| 上傳新文<br>件                |                           | 2.計畫書*                     | ☆<br>*<br>講<br>*<br>計<br>ひ<br>日 | 傳<br>建師版本日期<br>電新醫療技術,所醫療器材計畫,請依衛生福利部要求之<br>置書修式規築<br>"量若醫典國衛生福利部 (DHHS)曾籍之研究計畫,需檢附<br>HS-approved protoco((客句) |                       |  |  |  |
| 上總修正後文件                  | ≜                         | 計畫書.docx                   | V1                              |                                                                                                    |                       |  |  |  |
| 上傳新增<br>文件               |                           | 3. 計畫中文摘要*                 | <b>必1</b><br>*語                 | <mark>傳</mark><br>書註明版本日期                                                                                       |                       |  |  |  |
| 上每修正後<br>文件              | ۵                         | 中文摘要.docx                  | v1                              |                                                                                                    |                       |  |  |  |
|                          | ۵                         | ✓ × 中文摘要.docx              | V2                              |                                                                                                    |                       |  |  |  |

5. 完成回覆並點選送出:點選畫面右側選單【審查意見表1】,回 到初審意見回覆畫面→確認新案申請書、審查意見均已修正/回 覆並完成相關文件上傳後,於移至畫面最下方並點選【完成回覆 送出】,即可完成初審意見回覆!

| 下一步/<br>連結以下頁面 |
|----------------|
| 審查意見表1         |
| 新案申請書          |
| 上傳/檢視案件相關文件    |
| 回到案件資訊頁面       |

| 給: | F.人. | 注 | 莨 | 事 |  |
|----|------|---|---|---|--|

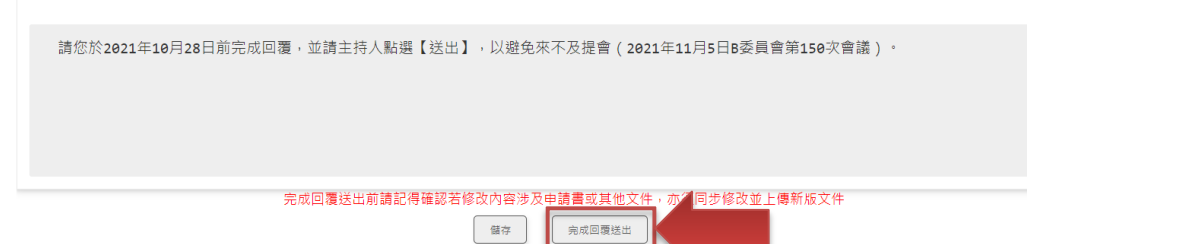

<注意>回覆意見之【送出】鍵亦為計畫主持人角色方會出現,若為授權者協助 填表,請於完成填寫後通知主持人,請其確認內容並點選送出。

## 二、複審意見與回覆

(一)完成初審意見回覆後,若複審完畢有審查意見須請主持人時,主持人列 表中,案件狀態將顯示【複審意見請回覆】表示本案已完成審查,須請 主持人回覆複審意見。

| 申請中案件                 | 執行中案件    | 已結案案件      | 待利益申報 | 待下載繳費單 |              |      |         |        |   |
|-----------------------|----------|------------|-------|--------|--------------|------|---------|--------|---|
| 新增新案                  | 申請 🕜     |            |       |        |              |      |         |        |   |
| 新業 共4案件【欲編輯案件,請點選該案件】 |          |            |       |        |              |      |         |        |   |
| 角色名稱                  | 案        | 件編號        |       | 計畫主持人  | 計畫中文名稱       | 計畫類別 | 案件狀態    | 下次追蹤日期 |   |
| 計畫主持人                 | (PI) 20. | 2110401MSE | 3     | 計畫主持人  | 計畫中文名稱1020_1 | 藥品   | 複審意見請回覆 |        | ^ |

(二) 至案件資訊頁面最下方「審查意見及回覆」點選【第1次複審回覆表】, 檢視複審意見。回覆並上傳相關文件後,先點選【儲存】,若已確認完整 修正及回覆,請勾選【完成回覆送出】後再點選【儲存】即可送出,顯 示如下圖:

| □:尚未填寫;▲:已填寫但未完整(未                                    | 送出);                                          | 顯示綠燈時,計畫主持人角色                 | 色之【送出】鍵方會顯示。 |
|-------------------------------------------------------|-----------------------------------------------|-------------------------------|--------------|
| 審查意見及回覆                                               |                                               |                               |              |
| <ul> <li>審查意見表1</li> </ul>                            |                                               |                               | Ø            |
| ▲ 審查意見表2 <b>———</b> ————————————————————————————————— |                                               |                               |              |
| 複審意見回覆<br>(審査意見A)                                     |                                               |                               |              |
| 審查結果: 符合免審,但需修正以                                      | 下内容                                           |                               |              |
| 審查意見                                                  |                                               | 計畫主持人回覆意見                     | :            |
| 同意書                                                   | 展開                                            | 輸入文字                          | 展開           |
|                                                       | 檢視委員/行政中心                                     |                               | 【計畫主持人回覆意見】  |
|                                                       | 治家产日                                          |                               | 回要指定于目期公     |
|                                                       | 假奋息兄                                          |                               | 凹復俊奋息允阑位     |
| 研究倫理委員會行政中心建議                                         |                                               | 計畫主持人回覆意見                     |              |
| 計畫書                                                   | 展開                                            | 輸入文字                          | 展開           |
| 給主持人的注意事項                                             |                                               |                               | 展開           |
| <sub>請回覆</sub><br>本次                                  | 回覆,行政中心備註事                                    | 耳                             |              |
| 完成                                                    | 式回覆送出前請記得確 <sup>1</sup> 苦修改內容涉及由請<br>日完成回覆並送。 | 着 <u>書或其他文件</u> ,亦須同步<br>出 儲存 | 修改並上傳新版文件    |

## 三、行政中心確認回覆內容尚需補件

(一) 主持人回覆審查意見後,經行政中心確認後,可能有尚未完整回覆或漏 修改之情形,則會建議修正/補件,案件狀態將顯示【請補件】表示本案 前次回復之內容須補件後再重新送出。

| 新増新業申請    | ● ◎ ◎ ● ● < |       |                     |       |          |        |
|-----------|----------------------------------------------------------------------------------------------------|-------|---------------------|-------|----------|--------|
| 角色名稱      | 篇辑来叶, 词加速改来叶】<br>案件编號                                                                                                    | 計畫主持人 | 計畫中文名稱              | 計畫類別  | 案件狀態     | 下次追蹤日期 |
| 計畫主持人(PI) | 202110401MSB                                                                                                    | 計畫主持人 | 計畫中文名稱1020_1        | 藥品    | 請補件      |        |
| 計畫主持人(PI) | 暫時編號-00424                                                                                                    | 計畫主持人 | test AU             |       | 開始申請(簡審) |        |
| (=)       | 至【案件資訊頁                                                                                                    | 頁面】最了 | 5方「審查意見及1           | 回覆」欄( | 立點選【     | 審查意見表  |
|           | <mark>2(PC 轉回)</mark> 】, 弎                                                                                                    | 白於審查意 | \$月回覆表最下方 <b>\$</b> | 合主持人的 | 的注意事:    | 項欄位檢視  |

行政中心補件說明。補充回覆並上傳相關文件後,先點選【儲存】,若已 確認完整修正及回覆,請點選【完成回覆送出】即可送出,顯示如下圖:

| □:首 | 〕未填寫;▲:已填寫但未完整(未送出);●:已完成。 | 申請案相關資料均完成顯示綠燈時,計畫主持人角色之【送出】鍵方會顯示。            |       |
|-----|----------------------------|-----------------------------------------------|-------|
| 審查意 | 見及回覆                       |                                               |       |
| ۲   | 審查意見表1                     |                                               | Ø     |
| ۲   | 審查意見表2                     |                                               | Ø     |
|     | 審查意見表2(PC轉回)               |                                               |       |
| 給主  | 持人的注意事項                    |                                               | 日間    |
|     | 計畫書版本尚未更新                  |                                               | 14.00 |
|     | 完成回覆送出前請記得確                | 認若修改內容涉及申請書或其他文件,亦須同步修改並上傳新版文件<br>口完成回覆並送出 國存 |       |

<注意>回覆意見之【送出】鍵亦為計畫主持人角色方會出現,若為授權者協助 填表,請於完成填寫後通知主持人,請其確認內容並點選送出。

### 四、會議決議意見與回覆

(一) 當案件提會討論後,若有會議決議意見需請主持人回覆,則主持人列表 中,案件狀態將顯示【待主持人回覆】表示本案須請主持人回覆會議決 議意見。

| 新 <sup>増新案申請</sup> | 国案件,請點選該案件】  |       |              |      |          |        |   |
|--------------------|--------------|-------|--------------|------|----------|--------|---|
| 角色名稱               | 案件編號         | 計畫主持人 | 計畫中文名稱       | 計畫類別 | 案件狀態     | 下次追蹤日期 |   |
| 計畫主持人(PI)          | 202110401MSB | 計畫主持人 | 計畫中文名稱1020_1 | 藥品   | 待主持人回覆   |        | ^ |
| 計畫主持人(PI)          | 暫時編號-00424   | 計畫主持人 | test AU      |      | 開始申請(簡審) |        |   |

(二) 至案件資訊頁面最下方「B-B110(2021/11/02) 委員會審查意見及回覆」 點選【1.會議決議表 - 修正後通過】,檢視會議決議。回覆並上傳相關 文件後,先點選【暫存】,若已確認完整修正及回覆,請點選【完成回覆 送出】即可送出,顯示如下圖:

| □:尚未填寫;▲:已填寫但未完整(未送出);●:已完成。 申請案相關資料均完成顯示綠燈時,計畫主持人角色之【送出】鍵方會顯示。                                                                                                    |                            |
|----------------------------------------------------------------------------------------------------|----------------------------|
| 審查意見及回覆                                                                                                    |                            |
| <ul> <li>審查意見表1</li> </ul>                                                                                                    | Ø                          |
| 審查意見表2(第1次送出)                                                                                                    | Ø                          |
| ● 審査意見表2(第 2 次送出)                                                                                                    | ø                          |
| B - B110(2021/11/02) 委員會審查意見及回覆                                                                                                    |                            |
| 1. 會議決議要 - 修正後通過           會議表決結果           修正後通過           會議先下列書畫意見説明或修改後,並經原審委員審查後,方可核發許可公文           持續審查追蹤频率           12個月                                                                                                    |                            |
| ★登息見 <ol> <li>同意書數五項:諸構充我明指血之副作用,例如,指血可能會產生輕微的影響,如拍血部位局部疼痛、瘀青、洗血、腫脹或抽血部位感染的情形,您可用消毒過的棉球按整束,<br/>非預期或不堪的狀況,可隨時告知檢查人員馬上停止,並請立即告知您的試驗主持醫師。</li> <li>同覽書第十一項損害補償與保險,請加回將本書載本第1點文字「如依本研究所訂臨床試驗/研究計畫,因發生不良反應造成損害,由國立臺灣大學醫學院附設醫院雲林分院員<br/>者同覽書上所記載之可預期不良反應,不予補償。。</li> <li>同覽書左上角頁首處,請填上本會案件編號。</li> </ol> | 上血。如果您有任何<br>嘲賞責任。但本受試     |
| 0(×u<br>客杏意見问题                                                                                                    | 由 TINY 提供                  |
|                                                                                                    |                            |
| <ol> <li>同豐豐壽五項:已說明抽血之副作用:抽血可能會產主輕微的影響。如指血部位局部疼痛、瘀青、流血、腫脹或抽血部位感染的情形,您可用消毒過的佛球按壓來止血。如果/<br/>適的狀況,可醋醇各切检查人員馬上停止,並講立即告知您的試驗主持聲語。</li> <li>同豐富幹一項損害補償與保險,已加回「如你本研究所訂鑑床試驗/研究計畫,因發生不良反應造成損害,由國立臺灣大學醫學院附設醫院醫林分院負補償責任。但本受試者<br/>可類解不長反應,不予補償,」;</li> <li>同豐富左上角頁首處,已填上本會案件總號。</li> </ol>                    | ○京任何非預期或不同意書上所記載之 由TINY 提供 |
| 完成回覆送出前請記得確認若修改內容涉及申請書或其他文件,亦不同步修改並上傳新版文件                                                                                                    |                            |

<注意>回覆意見之【送出】鍵亦為計畫主持人角色方會出現,若為授權者協助 填表,請於完成填寫後通知主持人,請其確認內容並點選送出。

# 審查核准與後續案件申請

當計畫通過時,案件將由【申請中案件】頁籤改顯示於【執行中案件】頁籤。 此欄位也可以檢視本案下次持續審查效期。

| 臺大醫院倫委會<br>申請暨審查管理系統 | 首頁 > 申請           | 请案件/查閱參與案件   | ŧ         |              |      |            | 權         | 限:研究園隊        | 目前登入:計畫主持人 | 問題回報 | 登出 |
|----------------------|-------------------|--------------|-----------|--------------|------|------------|-----------|---------------|------------|------|----|
| <b>本</b> 大學醫學院化      | 申請中案件             | 執行中案件 已結案    | 聚件 待利益申   | ■報 待下載繳費單    |      |            |           |               |            |      | ^  |
| 1895                 | 搜尋:               |              |           |              |      |            |           |               |            |      |    |
|                      | 計畫名稱:<br>IRB/REC案 |              |           |              |      |            |           |               |            |      |    |
|                      | 號:                |              |           |              |      |            |           |               |            |      |    |
| AWAN UNIVERSIT       | 計畫規別:<br>閣鍵字:     |              |           | ~            |      |            |           |               |            |      |    |
|                      | 案件角色:             | 計劃主持人        | ~ ©       |              |      |            |           |               |            |      |    |
| 申請案件/查閱參與案件          | 共4案件              |              |           |              |      |            |           |               | 1          |      |    |
| 個人資料管理               | 角色名稱              | 案件編號         | 計畫主持<br>人 | 計畫中文名稱       | 計畫類別 | 最後申請<br>案件 | 研究案狀<br>態 | 下次追蹤<br>日期    |            |      |    |
| 行政                   | 計畫主持<br>人(PI)     | 202110401MSB | 計畫主持<br>人 | 計畫中文名稱1020_1 | 藥品   | 新案申請       | 執行中       | 2022/11/<br>1 |            |      |    |

案件通過後,系統將自動寄發通過信,並於通知信中提供回饋連結,供申請 者提出建議與回饋。若您有任何建議,歡迎填寫表單,約莫1至3分鐘即可完成 填寫,若記名填寫建議與問題,本會將會回覆您。

進入案件之後,即可依案件不同情形,新增該案件各類申請:

| 臺大醫院倫委會<br>申請暨審查管理系統                  | 首頁>參與案件與新案申請>案      | 牛總覽頁面         |                  |               |         | 目前登入:計畫主持人                                  | 問題回報 登出     |  |  |
|---------------------------------------|---------------------|---------------|------------------|---------------|---------|---------------------------------------------|-------------|--|--|
|                                       | 案件資訊                |               |                  |               |         |                                             |             |  |  |
| · · · · · · · · · · · · · · · · · · · | IRB/REC 審查面號        | 202110        | 0401MSB          |               |         |                                             |             |  |  |
|                                       | 暫時申請書               | 暫時編           | 號-00401          |               |         |                                             |             |  |  |
|                                       | 計畫編號                | BABD-         | 1215             |               |         |                                             |             |  |  |
|                                       | 窗件频別                | 藥品            |                  |               |         |                                             |             |  |  |
|                                       | 案件名稱                | 計畫中           | 計畫中文名稱1020_1     |               |         |                                             |             |  |  |
| WWAN UNIVERSIT                        | 計量主持人               | 計畫主           | 持人               |               |         |                                             |             |  |  |
|                                       | 受試者/研究對象治詢之聯絡人姓名 變更 |               | 理                |               |         |                                             |             |  |  |
| 申請案件/查閱參與案件                           | 受試者/研究對象洽詢之聯絡人職稱    |               |                  |               |         |                                             |             |  |  |
| 個人資料管理                                | 受試者/研究對象洽詢之聯絡人電話    | 舌 231234      | 156              |               |         |                                             |             |  |  |
|                                       | 本案件申請程序之相關授權人員      |               |                  |               |         |                                             |             |  |  |
| 行政                                    | 姓名                  | 華位            |                  | 職柄            | 讀寫權限    | 案件聯絡人                                       | 新增          |  |  |
| 使用者管理                                 | 廠商人員                | 臺大醫院 - 其他     |                  | 其他            | 可寫入     | 是                                           | <b>U</b> () |  |  |
| 報表管理                                  | 計畫基本資訊 歷來通過         | 文件最整表         |                  |               |         |                                             |             |  |  |
|                                       | 本計畫枝准後,第1位個素收案日:    |               | 儲存               |               |         |                                             |             |  |  |
|                                       | 新增獎更素 新增院内SA        | E/UP運報表 新増院外S | AE運報表 新增試驗偏差運報表  | 新增其他事項申請書     | 新增结案申請書 |                                             |             |  |  |
|                                       | 申請預別                | 申請案送出日期       | 申請棄接受日期          | 申請案核准日期       | 核准版本文件  | 公文核准資訊                                      |             |  |  |
|                                       | 持續紊1 [2022/11/1]    |               |                  |               |         |                                             |             |  |  |
|                                       | 新興申請                | 送出 2021/10/20 | 申請案接受 2021/10/20 | 通過 2021/11/02 |         | 許可日 2021/11/02<br>公文日期 2021/11/02 123456789 | ]           |  |  |

若須查詢許可公文,院內人員須於院內網使用公文系統方能查詢。或請參考 本會網站【研究人員知識講堂】之「如何取得核准證明」操作流程。 計畫主持人及研究團隊可於【執行中案件】頁籤,依您切換的「案件角色」 (如:計畫主持人、協同主持人、授權使用者等)查詢您負責的計畫。

| 申請中案件         | 執行中案件 已結案                  | 案件 待利益申   | 報 待下載繳費單     |      |            |           |               |   |
|---------------|----------------------------|-----------|--------------|------|------------|-----------|---------------|---|
| 搜尋:           |                            |           |              |      |            |           |               |   |
| 計畫名稱:         |                            |           |              |      |            |           |               |   |
| IRB/REC案      |                            |           |              |      |            |           |               |   |
| 號:            |                            |           |              |      |            |           |               |   |
| 計畫類別:         |                            |           | ~            |      |            |           |               |   |
| 關鍵字:          |                            |           | 4            |      |            |           |               |   |
| 案件角色:         | 計劃主持人                      | ~ 🙆       |              |      |            |           |               |   |
| 共4案件          | 計劃主持人                      |           |              |      |            |           |               |   |
| 角色名稱          | 協同主持人<br>研究人員<br>案件申請程序之相關 | 5<br>授權人員 | 計畫中文名稱       | 計畫類別 | 最後申請<br>案件 | 研究案狀<br>態 | 下次追蹤<br>日期    |   |
| 計畫主持<br>人(PI) | 202110401MSB               | 計畫主持<br>人 | 計畫中文名稱1020_1 | 藥品   | 新案申請       | 執行中       | 2022/11/<br>1 | * |

# 編輯案件聯絡人與授權使用者

當案件通過後,若擬更新計畫之相關聯絡人(案件申請程序之授權人員、聯 絡人及受試者聯絡人),可於該計畫之【案件總覽頁面】更新案件相關人員,說 明如下:

- 『本案件申請程序之相關授權人員』:非研究團隊人員之本案相關授權人員 可以使用【姓名】搜尋之方式加入該授權人員,若需協助填寫計畫內容及收 到審查意見,請務必勾選【可寫入】選項。
- 『案件聯絡人』:案件聯絡人僅可在該計畫內之研究人員及授權者清單中點選,因此要擔任聯絡人須先加入案件申請程序之相關授權人員。
  - 加入方式請見【<u>申請新案\第三項(二)研究團隊</u>】章節。
- 『受試者/研究對象洽詢之聯絡人』:若需變更受試者聯絡人時,僅能從已建置之研究團隊(計畫主持人/協同主持人/研究人員)清單中選取本案之受試者聯絡人。若該聯絡人尚未加入本案研究團隊,需先提出變更案新增研究人員,核准後方可變更此欄位。

| 首頁、參與案件與新案申請、案件   | 新案申請 > 案件總覽頁面 |                     |    |       | 目前登入:計00 | 問題回報 | 登出 |
|-------------------|---------------|---------------------|----|-------|----------|------|----|
| 案件資訊              |               |                     |    |       |          |      |    |
| IRB/REC 審查案號      |               | 202110401MSB        |    |       |          |      |    |
| 暫時申請書             |               | 暫時編號-00401          |    |       |          |      |    |
| 計畫編號              |               | BABD-1215           |    |       |          |      |    |
| 案件類別              | 棄品            |                     |    |       |          |      |    |
| 案件名稱              |               | 計畫中文名稱1020_1        |    |       |          |      |    |
| 計畫主持人             |               | 計00                 |    |       |          |      |    |
| 本案件申請程序之相關授權人員 🥹  |               |                     |    |       |          |      |    |
| 姓名                | 單位            |                     | 職稱 | 讀寫權限♀ | 案件聯絡人 😢  | 新増   |    |
| 廠OO               | 臺大醫院 - 其      | 他                   | 其他 | 可寫入   | 툳        | Û    | ^  |
| 案件聯絡人 慶更 🗲        |               |                     |    |       |          |      |    |
| 案件角色              |               | 授權的使用者(AU)          |    |       |          |      |    |
| 聯絡人姓名             |               | 廠OO(臺大醫院 - 其他 - 其他) |    |       |          |      |    |
| 受試者/研究對象洽詢之聯絡人 變勇 |               |                     |    |       |          |      |    |
|                   | ۹ 🔶           |                     |    |       |          |      |    |
| 聯絡人姓名             | E 📛           | 研究助理                |    |       |          |      |    |
| 聯絡人姓名<br>聯絡人職稱    |               | 研究助理<br>助理          |    |       |          |      |    |